# **COPEUIGOX** Benutzerhandbuch

Version: Release 2.3

Qvest Stream GmbH Universitätsring 6 06108 Halle (Saale)

www.qvest.com

# Inhaltsverzeichnis

| 1. A  | Ilgemeine Informationen          | 3  |
|-------|----------------------------------|----|
|       | 1.1 Über dieses Benutzerhandbuch | 3  |
|       | 1.2 Über Capturebox              | 3  |
| 2. B  | enutzeroberfläche                | 6  |
| :     | 2.1 Hauptbereiche                | 6  |
| :     | 2.2 Benutzeroberfläche anpassen  | 26 |
| 3. M  | ledienverwaltung                 | 31 |
| :     | 3.1 Dateien anzeigen             | 31 |
| :     | 3.2 Dateien wiedergeben          | 33 |
| 4. M  | ledienaufzeichnung               | 35 |
|       | 4.1 Übersicht                    | 35 |
|       | 4.2 Einzelaufzeichnung           | 36 |
|       | 4.3 Gruppenaufzeichnung          | 54 |
| 5. Ta | astenkombinationen               | 61 |

# 1. Allgemeine Informationen

# Hinweis

Falls Sie Fragen, Anregungen oder Kommentare zu dieser Dokumentation haben sollten, senden Sie diese bitte per E-Mail an documentation.stream@qvest.com.

Alle Texte, Dateien und Bilder dieser Dokumentation stehen unter dem Schutz des Urheberrechtes. Der Inhalt darf weder zur Weitergabe kopiert, zu kommerziellen Zwecken verwendet, noch durch Dritte verändert werden. Das Recht, Änderungen und Ergänzungen vorzunehmen oder Inhalte zu löschen, ist nur der Qvest Stream GmbH vorbehalten.

© 2024 Qvest Stream GmbH | Alle Rechte vorbehalten | https://www.qvest.com

# 1.1 Über dieses Benutzerhandbuch

# i) Hinweis

Dieses Benutzerhandbuch ist gültig für folgende Capturebox-Version:

Release 2.3

Das vorliegende Benutzerhandbuch richtet sich sowohl an neue als auch fortgeschrittene Benutzer von Capturebox. Es beschreibt den grundlegenden Aufbau des Systems und die Verwendung der Capturebox-Benutzeroberfläche sowie ihrer Hauptfunktionen.

# 1.2 Über Capturebox

Bei Capturebox handelt es sich um eine Benutzeroberfläche zur Steuerung der Aufzeichnungsfunktionen von ClipBox. Informationen zu den Wiedergabefunktionen sind im separaten ClipBox-Benutzerhandbuch zu finden.

ClipBox ist ein professioneller Video-Server, der sich insbesondere für den Einsatz im Produktions- und Studioumfeld von TV-Sendern und Medienhäusern eignet. Das System wird üblicherweise als Zuspieler in der Live-Produktion sowie zur Aufzeichnung von Vorproduktionen verwendet.

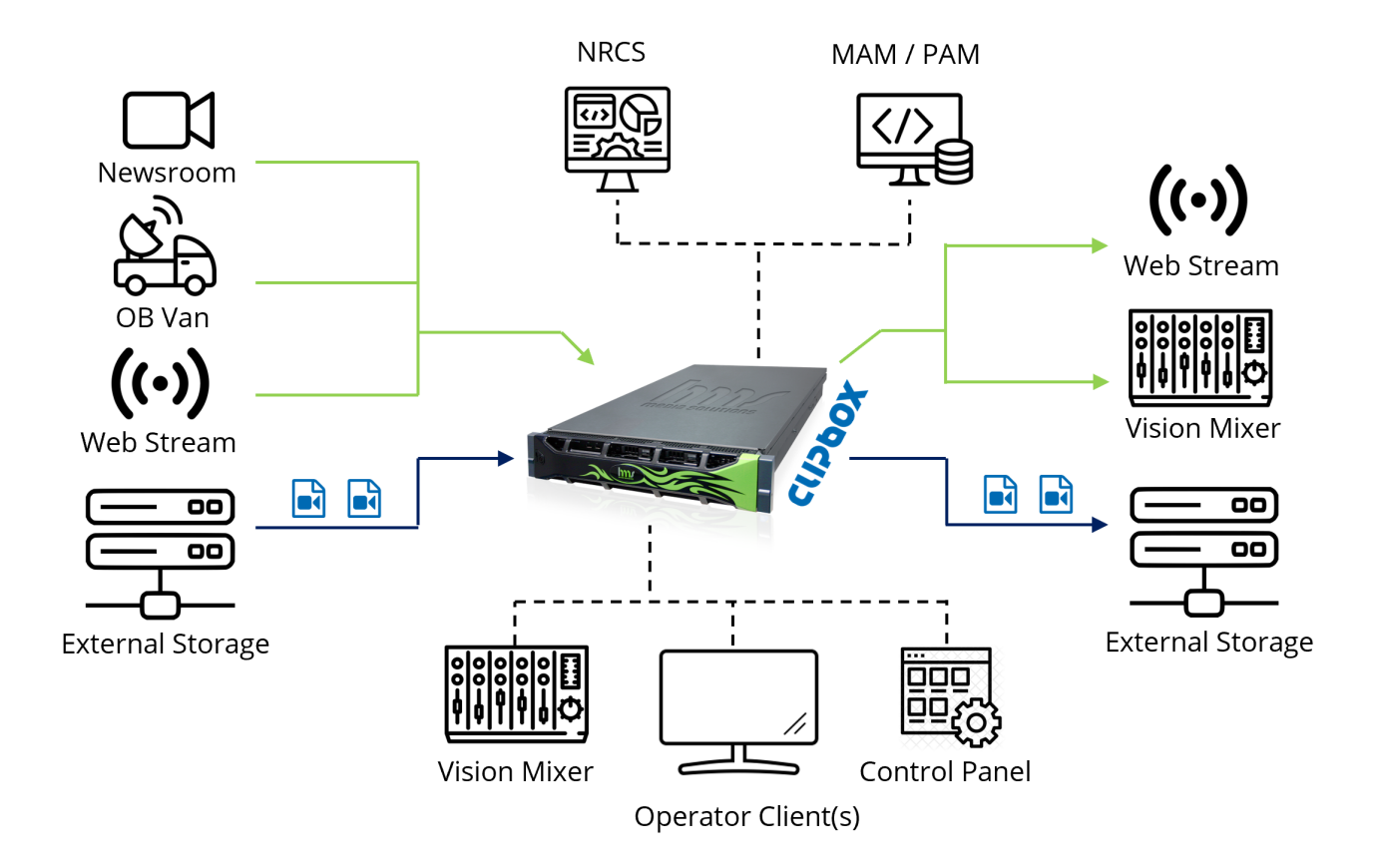

# Abbildung: ClipBox-Systemlandschaft

Eingangsseitig unterstützt ClipBox sowohl dateibasierte Inhalte als auch Livesignale. Dateien lassen sich, je nach Systemkonfiguration, sowohl vom internen Speicher des Systems wiedergeben als auch von einem angebundenen Netzwerkspeicher (Nearline Storage). Livesignale können, je nach Systemkonfiguration, z. B. aus einem Studio, von einem Ü-Wagen oder als Web-Stream per SDI, SMPTE 2110 oder MPEG-TS empfangen werden.

ClipBox bietet Schnittstellen zu Newsroom Computer Systemen (NRCS) und Media Asset Management (MAM) Systemen. Die Übernahme von Playlists aus einem angebundenen NRCS erfolgt per MOS (Media Object Server) Protokoll.

# 🕕 Hinweis

ClipBox unterstützt MOS bis Version 2.8.5.

Für Dateien, die in Playlists verwendet werden, aber noch nicht in dem darin angegebenen und von ClipBox überwachten Verzeichnis vorhanden sind, erstellt ClipBox eine Liste fehlender Dateien ("missing file list"). Diese wird dazu verwendet, um fehlende Dateien bei einem angebundenen MAM-System anzufragen und entsprechende Kopiervorgänge auszulösen.

Die Steuerung eines ClipBox-Systems kann u. a. erfolgen durch Operator Clients mit entsprechender ClipBox-Benutzeroberfläche, durch Bildmischer sowie durch Steuerpulte und Dashboards. Hierfür werden u. a. die Protokolle AMP (Advanced Media Protocol) und VDCP (Video Disk Control Protocol) verwendet. Ausgangsseitig kann ClipBox wiedergegebene Inhalte per SDI, SMPTE 2110, NDI oder Web-Stream zur Verfügung stellen. Zusätzlich können entgegengenommene Signale als Dateien aufgezeichnet werden. Durch die Unterstützung von wachsenden Dateien ("growing files") lassen sich Dateien bereits während ihrer Aufzeichnung verwenden. Die ClipBox-Benutzeroberfläche bietet hierbei z. B. die Möglichkeit, wachsende Dateien zu sichten oder Subclips aus diesen zu erstellen.

# 2. Benutzeroberfläche

# 2.1 Hauptbereiche

Die Capturebox-Benutzeroberfläche besteht aus folgenden Hauptbereichen:

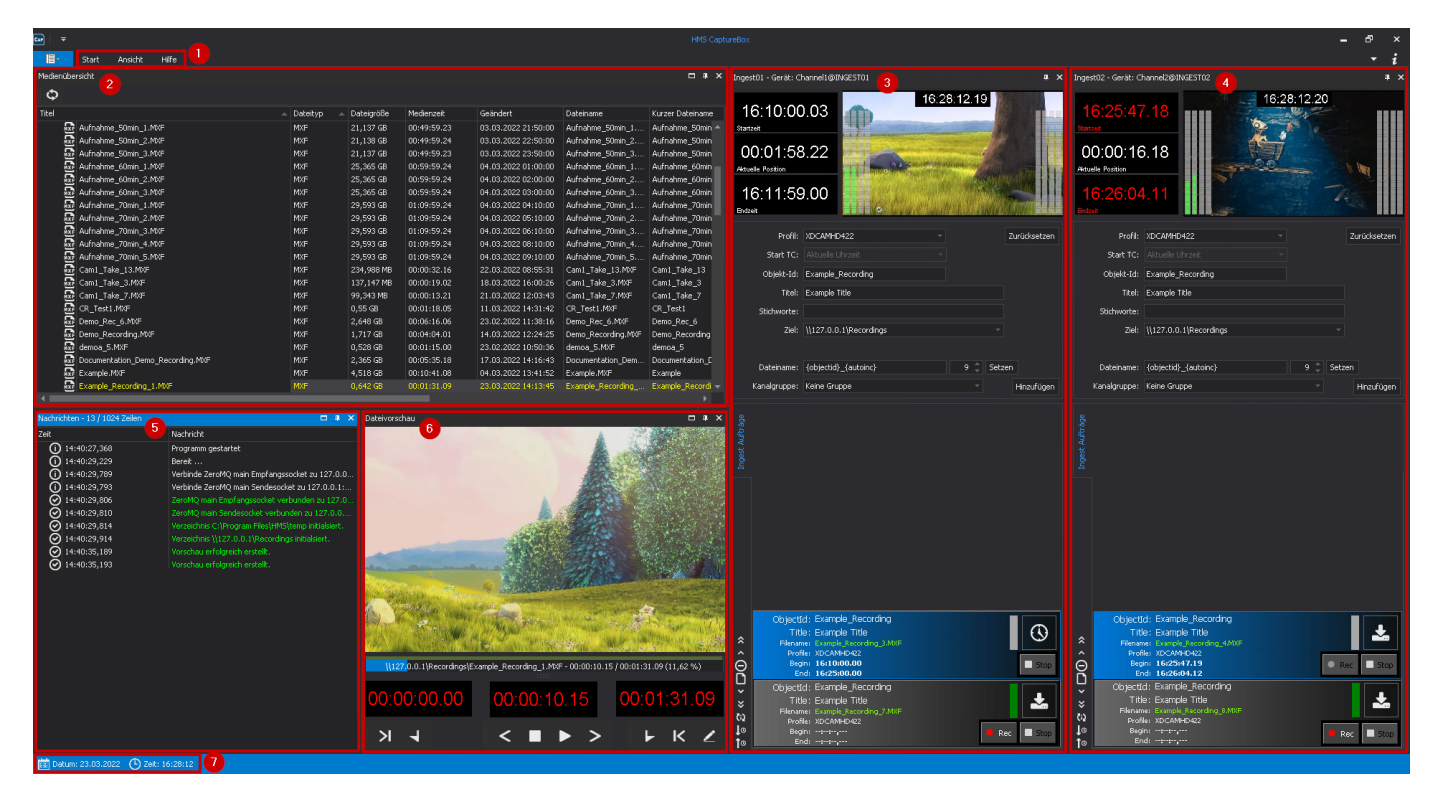

Abbildung: Hauptbereiche der Capturebox-Benutzeroberfläche

- (1) Menüleiste/Symbolleiste
- (2) Medienübersicht
- (3) Ingest-Kanal 1
- (4) Ingest-Kanal 2
- (5) Nachrichten
- (6) Dateivorschau
- (7) Statusleiste

# i Hinweis

Alle Fenster der Capturebox-Benutzeroberfläche lassen sich durch An- oder Abdocken frei positionieren. Die hier verwendete Abbildung zeigt eine mögliche Anordnung der Elemente mit zwei Ingest-Kanälen. Capturebox unterstützt bis zu 16 Ingest-Kanäle.

# 2.1.1 Menüleiste

In der Menüleiste des Hauptfensters sind folgende Bereiche enthalten:

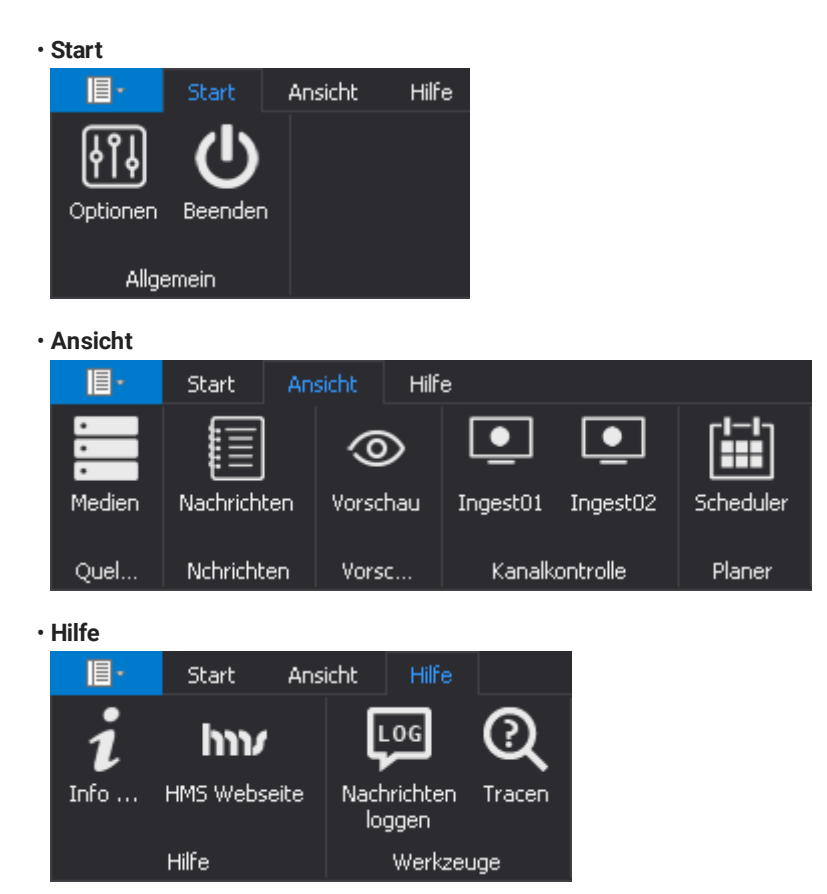

# Hinweis

Die aufgeklappte Symbolleiste wird durch einen Doppelklick auf die Menüleiste zugeklappt. Durch einen erneuten Klick auf einen Bereich der Menüleiste wird die Symbolleiste wieder aufgeklappt. Alternativ erfolgt das Auf- und Zuklappen generell durch Klick auf einen Bereich in der Menüleiste.

Die Bereiche der Menüleiste bieten Zugriff auf folgende Funktionen:

| Bereich                                                                                                    | Symbol      | Funktion                                                                                                    |  |
|----------------------------------------------------------------------------------------------------|-------------|----------------------------------------------------------------------------------------------------|--|
| Start                                                                                                    | Optionen    | Optionen öffnen                                                                                                    |  |
| <b>Achtung</b><br>Eine Fehlkonfiguration kann zu Systemausfällen führe<br>deshalb nur von geschultem Fachpersonal geändert |             | <b>Achtung</b><br>Eine Fehlkonfiguration kann zu Systemausfällen führen. Die Einstellungen sollten<br>deshalb nur von geschultem Fachpersonal geändert werden. |  |
|                                                                                                    | Beenden     | Capturebox-Benutzeroberfläche schließen                                                                                                    |  |
| Ansicht                                                                                                    | Medien      | Fenster Medien ein-/ausblenden                                                                                                    |  |
|                                                                                                    | Nachrichten | Fenster Nachrichten ein-/ausblenden                                                                                                    |  |

| Bereich                                   | Symbol                | Funktion                                                                                                    |
|-------------------------------------------|-----------------------|----------------------------------------------------------------------------------------------------|
|                                           | Vorschau              | Fenster Dateivorschau ein-/ausblenden                                                                                                    |
|                                           | Ingest01              | Fenster Ingest Kanal 1 ein-/ausblenden                                                                                                    |
|                                           | Ingest02              | Fenster Ingest Kanal 2 ein-/ausblenden                                                                                                    |
|                                           | Scheduler             | Fenster Scheduler ein-/ausblenden (derzeit ohne Funktion)                                                                                                    |
| Hilfe Info Programminformationen anzeigen |                       | Programminformationen anzeigen                                                                                                    |
|                                           | HMS Webseite          | Qvest Stream Website aufrufen                                                                                                    |
|                                           | Nachrichten<br>loggen | Nachrichten loggen                                                                                                    |
|                                           | Tracen                | Tracing einschalten                                                                                                    |
|                                           |                       | <b>Hinweis</b><br>Die Funktion Tracing dient zusammen mit der Anwendung DebugView zur<br>Fehlerüberwachung von auftretenden Ereignissen. Die Funktion sollte zur<br>Fehleranalyse nur von geschultem Fachpersonal verwendet werden. |

# 2.1.2 Medienübersicht

Das Medienübersichtsfenster bietet eine Auflistung aller mit Capturebox aufgezeichneten Dateien (alle Dateien aus überwachten Quellverzeichnissen).

Sofern die **Medienübersicht** noch nicht angezeigt wird, lässt sie sich in der Menüleiste über **Ansicht > Medien** einblenden (das entsprechende Symbol ist anschließend in der Symbolleiste blau markiert):

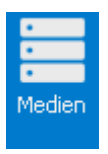

Abbildung: Fenster Medien aktiv

Hier sehen Sie eine exemplarische Darstellung des Medienübersichtsfensters:

| Medienübersicht            |            |            |             |                     | □ ×              |                  |
|----------------------------|------------|------------|-------------|---------------------|------------------|------------------|
| Ф                          |            |            |             |                     |                  |                  |
| Titel                      | Dateityp 🔺 | Dateigröße | Medienzeit  | Geändert            | Dateiname        | Kurzer Dateiname |
| ▲ C \\127.0.0.1\Recordings |            |            |             |                     |                  |                  |
| 🕨 📄 proxy                  |            |            |             |                     |                  |                  |
| Aufnahme_10min_1.MXF       | MXF        |            |             |                     | Aufnahme_10min_1 | Aufnahme_10min   |
| Aufnahme_10min_2.MXF       | MXF        | 4,227 GB   | 00:09:59.24 | 03.03.2022 10:10:00 | Aufnahme_10min_2 | Aufnahme_10min   |
| Aufnahme_10min_3.MXF       | MXF        | 4,227 GB   | 00:09:59.24 | 03.03.2022 11:10:00 | Aufnahme_10min_3 | Aufnahme_10min   |
| Aufnahme_20min_1.MXF       | MXF        | 8,455 GB   | 00:19:59.24 | 03.03.2022 12:20:00 | Aufnahme_20min_1 | Aufnahme_20min   |
| Aufnahme_20min_2.MXF       | MXF        | 8,454 GB   | 00:19:59.22 | 03.03.2022 13:20:00 | Aufnahme_20min_2 | Aufnahme_20min   |
| 🔂 Aufnahme_20min_3.MXF     | MXF        | 8,455 GB   | 00:19:59.24 | 03.03.2022 14:20:00 | Aufnahme_20min_3 | Aufnahme_20min   |
| Aufnahme_30min_1.MXF       | MXF        | 12,682 GB  | 00:29:59.24 | 03.03.2022 15:30:00 | Aufnahme_30min_1 | Aufnahme_30min   |
| 🔂 Aufnahme_30min_2.MXF     | MXF        | 12,682 GB  | 00:29:59.24 | 03.03.2022 16:30:00 | Aufnahme_30min_2 | Aufnahme_30min   |
| 🔂 Aufnahme_30min_3.MXF     | MXF        | 12,682 GB  | 00:29:59.24 | 03.03.2022 17:30:00 | Aufnahme_30min_3 | Aufnahme_30min   |
| 💀 Aufnahme_40min_1.MXF     | MXF        | 16,91 GB   | 00:39:59.24 | 03.03.2022 18:40:00 | Aufnahme_40min_1 | Aufnahme_40min   |
| 🔂 Aufnahme_40min_2.MXF     | MXF        | 16,91 GB   | 00:39:59.24 | 03.03.2022 19:40:00 | Aufnahme_40min_2 | Aufnahme_40min   |
| 💀 Aufnahme_40min_3.MXF     | MXF        | 16,91 GB   | 00:39:59.24 | 03.03.2022 20:40:00 | Aufnahme_40min_3 | Aufnahme_40min   |
| Aufnahme_50min_1.MXF       | MXF        | 21,137 GB  | 00:49:59.23 | 03.03.2022 21:50:00 | Aufnahme_50min_1 | Aufnahme_50min   |
| Aufnahme_50min_2.MXF       | MXF        | 21,138 GB  | 00:49:59.24 | 03.03.2022 22:50:00 | Aufnahme_50min_2 | Aufnahme_50min   |
| Aufnahme_50min_3.MXF       | MXF        | 21,137 GB  | 00:49:59.23 | 03.03.2022 23:50:00 | Aufnahme_50min_3 | Aufnahme_50min   |
| Aufnahme_60min_1.MXF       | MXF        | 25,365 GB  | 00:59:59.24 | 04.03.2022 01:00:00 | Aufnahme_60min_1 | Aufnahme_60min   |
| Aufnahme_60min_2.MXF       | MXF        | 25,365 GB  | 00:59:59.24 | 04.03.2022 02:00:00 | Aufnahme_60min_2 | Aufnahme_60min   |
| Aufnahme_60min_3.MXF       | MXF        | 25,365 GB  | 00:59:59.24 | 04.03.2022 03:00:00 | Aufnahme_60min_3 | Aufnahme_60min   |
| Aufnahme_70min_1.MXF       | MXF        | 29,593 GB  | 01:09:59.24 | 04.03.2022 04:10:00 | Aufnahme_70min_1 | Aufnahme_70min   |
| Aufnahme_70min_2.MXF       | MXF        | 29,593 GB  | 01:09:59.24 | 04.03.2022 05:10:00 | Aufnahme_70min_2 | Aufnahme_70min   |
| Aufnahme_70min_3.MXF       | MXF        | 29,593 GB  | 01:09:59.24 | 04.03.2022 06:10:00 | Aufnahme_70min_3 | Aufnahme_70min 🚽 |
|                            |            |            |             |                     |                  |                  |

# Abbildung: Medienübersicht

Informationen zur Verwendung der Medienübersicht, finden Sie unter Medienverwaltung.

# 2.1.3 Ingest-Kanal

Zum Verwalten von Ingest-Aufträgen steht für jeden konfigurierten Ingest-Kanal ein separates Fenster zur Verfügung.

Sofern das Fenster eines **Ingest-Kanals** noch nicht geöffnet ist, lässt sich dieses in der Menüleiste über **Ansicht > [Name des Ingest-Kanals]** einblenden (das entsprechende Symbol ist anschließend in der Symbolleiste blau markiert):

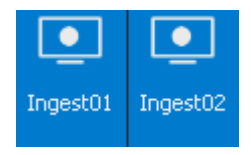

Abbildung: Fenster Ingest-Kanal aktiv

Hier sehen Sie eine exemplarische Darstellung eines Ingest-Kanals:

| Inges                                     | Ingest01 - Gerät: Channel1@INGEST01 4 🗙                                    |                                  |                           |        |          |              |  |
|-------------------------------------------|----------------------------------------------------------------------------|----------------------------------|---------------------------|--------|----------|--------------|--|
| 1<br>Start:<br>Ol<br>Aktue<br>Il<br>Endze | 6:10:00<br><sup>zeit</sup> 1<br>0:01:58<br>elle Position<br>6:11:59<br>eit | ).03<br>3.22<br>9.00             |                           | 16:28: | 12.19    |              |  |
|                                           | Profil:                                                                    |                                  | 422                       |        |          | Zurücksetzen |  |
|                                           | Start TC:                                                                  |                                  |                           |        | 3        |              |  |
|                                           | Objekt-Id:                                                                 | Example_F                        | lecording                 |        |          |              |  |
|                                           | Titel:                                                                     | Example Ti                       | tle                       |        |          |              |  |
|                                           | Stichworte:                                                                |                                  |                           |        |          |              |  |
|                                           | Ziel:                                                                      | \\127.0.0.                       | 1\Recordings              |        |          |              |  |
|                                           |                                                                            |                                  |                           |        |          |              |  |
|                                           | Dateiname:                                                                 | {objectid}                       | {autoinc}                 |        | 9 🌲 Setz | en           |  |
|                                           | Kanalgruppe:                                                               | Keine Grup                       | pe                        |        |          | Hinzufügen   |  |
| Ingest Aufträge                           |                                                                            |                                  |                           |        | 4        |              |  |
| 8                                         | ObjectI                                                                    | d: Exampl                        | e_Recording               |        |          |              |  |
| *                                         | Filenan                                                                    | e: Example<br>he: Example        | _Recording_3.MXF          |        |          | $\odot$      |  |
| $\hat{\Theta}$                            | Proh<br>Beg                                                                | ie: XDCAMi<br>in: <b>16:10:0</b> | HD422<br>00.00            |        |          | Stop         |  |
| Ō                                         | Er<br>ObiectI                                                              | d: <b>16:25:0</b><br>d: Exampl   | e_Recording               | 5      |          |              |  |
| ÷                                         | Titl                                                                       | e: Exampl                        | e Title                   |        | 6        | <b>.</b>     |  |
| Çi)                                       | Filenan<br>Profi                                                           | ile: XDCAMI                      | _Recording_7.MXF<br>HD422 |        |          |              |  |
| 1©<br>1©                                  | Beg                                                                        | n:::-,-<br>d:::-,-               |                           |        | - R      | ec Stop      |  |

# Abbildung: Fenster Ingest-Kanal

| Das Fenster eines Ingest-Kanals bes | steht aus folgenden Elementen |
|-------------------------------------|-------------------------------|
|-------------------------------------|-------------------------------|

| Nr. | Element                          | Funktion                                                                                                    | Beschreibung                                                                                                    |
|-----|----------------------------------|----------------------------------------------------------------------------------------------------|----------------------------------------------------------------------------------------------------|
| 1   | Zeitinformationen                | Zeitanzeigen zum aktuell<br>ausgewählten Ingest-<br>Auftrag                                                                | Hier werden die Start- und Endzeit<br>sowie die aktuelle Position<br>(Aufzeichnungsdauer) des<br>ausgewählten Auftrags angezeigt.                                                                                                    |
| 2   | Videoanzeige                     | Videovorschau des<br>Quellsignals des Ingest-<br>Kanals inkl.<br>Audiopegelanzeige (VU-<br>Meter) und Timecode-<br>Anzeige | Die Videoanzeige lässt sich per<br>Doppelklick in diesen Bereich<br>aktivieren und deaktivieren. Alternativ<br>können Sie hierzu auch das<br>Kontextmenü per <b>Rechtsklick</b> öffnen<br>und <b>Vorschau aktivieren/deaktivieren</b><br>wählen.<br><i>Hinweis</i><br>Standardmäßig wird in der<br>Videovorschau die aktuelle Systemzeit<br>als Timecode angezeigt. Sofern<br>erforderlich, lässt sich die Timecode-<br>Anzeige in den Capturebox-<br>Systemeinstellungen deaktivieren. |
|     |                                  |                                                                                                    | <i>Hinweis</i><br>Die Audioausgabe ist standardmäßig<br>deaktiviert. Um diese zu aktivieren,<br>öffnen Sie das Kontextmenü per<br><i>Rechtsklick</i> und wählen Sie <b>Ton an</b> . Um<br>die Audioausgabe zu deaktivieren,<br>wählen Sie <b>Ton aus</b> .                                                                                                    |
| 3   | Ingest-<br>Auftragseinstellungen | Schnellmenü zur Erstellung<br>neuer Ingest-Aufträge                                                                        | Für weitere Informationen, siehe<br>Ingest-Auftragseinstellungen.                                                                                                    |
| 4   | Ingest-Auftragsliste             | Liste aller aktuellen Aufträge<br>des Ingest-Kanals                                                                        | -                                                                                                    |
| 5   | Ingest-Auftrag                   | Einzelner Ingest-Auftrag mit<br>Auftragsinformationen                                                                      | Für weitere Informationen, siehe<br>Ingest-Auftrag.                                                                                                    |
| 6   | Ingest-Auftragsstatus            | Anzeige des Auftragsstatus<br>und des Auftragsmodus                                                                        | Für weitere Informationen, siehe<br>Ingest-Auftrag.                                                                                                    |
| 7   | Ingest-Auftragssteuerung         | Steuerung des Ingest-<br>Auftrags                                                                                          | Für weitere Informationen, siehe<br>Ingest-Auftragssteuerung.                                                                                                    |

| Nr. | Element                              | Funktion                                                     | Beschreibung                                                          |
|-----|--------------------------------------|--------------------------------------------------------------|-----------------------------------------------------------------------|
| 8   | Ingest-<br>Auftragslistenbearbeitung | Symbolleiste zur<br>Bearbeitung der Ingest-<br>Auftragsliste | Für weitere Informationen, siehe<br>Ingest-Auftragslistenbearbeitung. |

# Ingest-Auftragseinstellungen (Schnellmenü)

Dieser Bereich dient dazu, Ingest-Aufträge schnell zu erstellen, ohne dabei ein separates Menü öffnen zu müssen. Hierzu sind lediglich einige grundlegende Einstellungen des Ingest-Auftrags festzulegen.

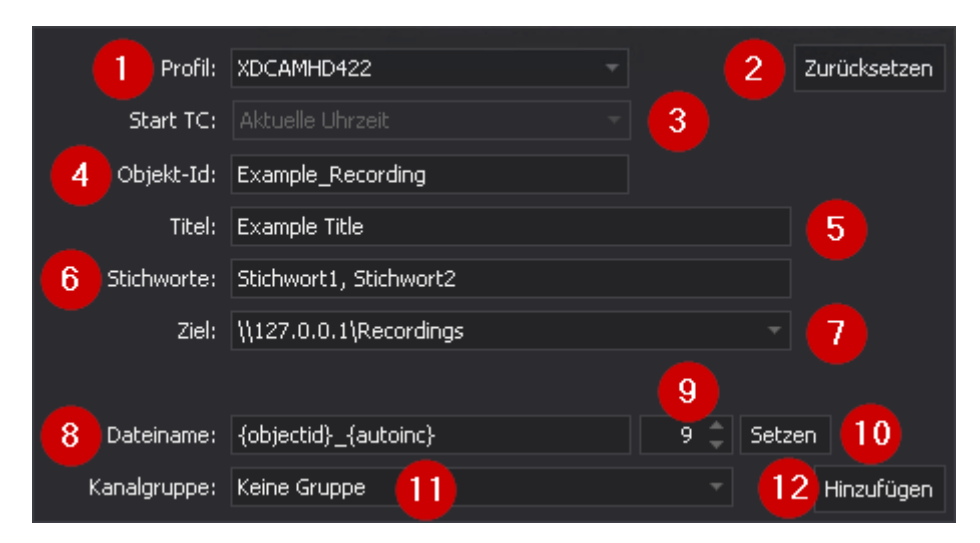

Abbildung: Ingest-Auftragseinstellungen (Schnellmenü)

# Hinweis Über dieses Menü lassen sich ausschließlich Ingest-Aufträge für manuelle Aufzeichnungen ("Crash Recording") erstellen.

Capturebox bietet darüber hinaus mit den erweiterten Ingest-Auftragseinstellungen ein separates Menü mit zusätzlichen Einstellungsmöglichkeiten. Dieses kann sowohl zur Erstellung von Ingest-Aufträgen für manuelle als auch für zeitlich geplante Aufzeichnungen ("Scheduled Recording") verwendet werden.

Einen Vergleich der verschiedenen Auftragstypen finden Sie auf der Übersichtsseite zu Medienaufzeichnungen.

Der Bereich beinhaltet folgende Elemente:

| Nr. | Element      | Funktion                    | Beschreibung                                                                                                    |
|-----|--------------|-----------------------------|----------------------------------------------------------------------------------------------------|
| 1   | Profil       | Aufnahmeprofil<br>auswählen | Hier wählen Sie das zu verwendende Aufnahmeprofil.<br>Dieses enthält Vorgaben, welches Dateiformat mit welchen<br>Parametern für eine Aufzeichnung verwendet werden soll. |
| 2   | Zurücksetzen | Eingaben<br>zurücksetzen    | Über diese Schaltfläche lassen sich die Eigenschaften des<br>Ingest-Auftrags auf die Standardwerte zurücksetzen.                                                          |

| Nr. | Element    | Funktion                                             | Beschreibung                                                                                                    |
|-----|------------|------------------------------------------------------|----------------------------------------------------------------------------------------------------|
| 3   | Start TC   | Timecode einstellen                                  | In diesem Feld wird der Typ des Timecodes angezeigt, der<br>als Start-Timecode ("timecode of first frame") in den<br>Metadaten der aufzuzeichnenden Datei gespeichert wird.<br>Voreingestellt ist hierbei die Option <b>Aktuelle Uhrzeit</b> , d. h.<br>die aktuelle Systemzeit wird als Timecode verwendet.<br><i>Hinweis</i><br><i>Alle von Capturebox aufgezeichneten Dateien werden</i> |
|     |            |                                                      | standardmäßig mit dieser Timecode-Variante aufgezeichnet, sofern das verwendete Dateiformat dies unterstützt.                                                                                                    |
| 4   | Objekt-Id  | ObjectId eintragen                                   | Die Objectld wird als Metadatenelement der<br>aufzuzeichnenden Datei gespeichert (siehe Sidecar-XML-<br>Datei).                                                                                                    |
|     |            |                                                      | <i>Hinweis</i><br>Wenn Sie das Feld leer lassen, generiert Capturebox den Wert<br>entsprechend der aktuellen Konfiguration automatisch. In den<br>Capturebox-Systemeinstellungen kann hierfür ein<br>Standardwert als Vorgabe definiert werden.                                                                                                    |
| 5   | Titel      | Titel des Auftrags<br>eintragen                      | Der Titel des Auftrags wird als Metadatenelement der<br>aufzuzeichnenden Datei gespeichert (siehe Sidecar-XML-<br>Datei).                                                                                                    |
|     |            |                                                      | <b>Hinweis</b><br>Wenn Sie das Feld leer lassen, generiert Capturebox den Wert<br>entsprechend der aktuellen Konfiguration automatisch. In den<br>Capturebox-Systemeinstellungen kann hierfür ein<br>Standardwert als Vorgabe definiert werden.                                                                                                    |
| 6   | Stichworte | Stichwörter<br>eintragen                             | Stichwörter können z. B. beschreibende Informationen zu<br>einer Aufzeichnung enthalten und lassen sich von<br>nachgelagerten Systemen auswerten. Sie werden als<br>Metadatenelement der aufzuzeichnenden Datei<br>gespeichert (siehe Sidecar-XML-Datei).                                                                                                    |
| 7   | Ziel       | Zielverzeichnis für<br>die Aufzeichnung<br>eintragen | Hier wird das zu verwendende Zielverzeichnis angegeben,<br>in dem die aufzuzeichnende Datei gespeichert werden soll.                                                                                                    |

| Nr. | Element                        | Funktion                                                     | Beschreibung                                                                                                    |
|-----|--------------------------------|--------------------------------------------------------------|----------------------------------------------------------------------------------------------------|
| 8   | Dateiname                      | Dateiname für den<br>Auftrag angeben                         | Hier wird der Dateiname angegeben, unter dem die<br>aufzuzeichnende Datei gespeichert werden soll. Dieser<br>lässt sich sowohl manuell als auch durch Variablen<br>erstellen bzw. erweitern.                                                                                                    |
|     |                                |                                                              | <b>Hinweis</b><br>Wenn Sie das Feld Ieer lassen, generiert Capturebox den Wert<br>entsprechend der aktuellen Konfiguration automatisch. In den<br>Capturebox-Systemeinstellungen kann hierfür ein<br>Standardwert als Vorgabe definiert werden.                                                                                                    |
| 9   | "Auto<br>increment"-<br>Zähler | Aktuellen Wert des<br>"Auto increment"-<br>Zählers wählen    | Hierbei handelt es sich um einen Zähler, der übergreifend<br>für alle Ingest-Kanäle gilt. Dieser Wert wird verwendet, wenn<br>im Dateinamen die Variable {autoinc} verwendet und<br>ein neuer Ingest-Auftrag angelegt wird. Dabei wird die<br>Variable durch den aktuellen Wert des Zählers ersetzt.                                                                                              |
|     |                                |                                                              | <b>Hinweis</b><br>Wird ein neuer Ingest-Auftrag erstellt, erhöht sich der Wert<br>des Zählers automatisch um 1. Dadurch wird verhindert, dass<br>bereits aufgezeichnete Dateien, aufgrund eines in einem<br>neuen Ingest-Auftrag identisch gewählten Dateinamens,<br>überschrieben werden.                                                                                                    |
|     |                                |                                                              | <b>Tipp</b><br>Sie können den Wert des Zählers auch manuell ändern, indem<br>Sie die entsprechende Zahl entweder direkt per Tastatur<br>eingeben oder die Pfeiltasten im Zählerfeld verwenden. Um<br>den geänderten Wert zu speichern, klicken Sie auf Setzen. Der<br>neue Wert wird daraufhin übergreifend für alle Ingest-Kanäle<br>übernommen.                                                 |
| 10  | Setzen                         | Aktuellen Wert des<br>"Auto increment"-<br>Zählers speichern | Über diese Schaltfläche können Sie den Wert des Zählers<br>nach einer manuellen Änderung speichern.<br><b>Tipp</b><br>Um nach einer manuellen Änderung des Wertes (ohne dass<br>Sie diesen zwischenzeitlich gespeichert haben) den aktuell<br>gespeicherten Wert abzurufen, öffnen Sie das Kontextmenü<br>per Rechtsklick auf <b>Setzen</b> und wählen Sie <b>Zählerstand</b><br><b>abrufen</b> . |
| 11  | Kanalgruppe                    | Ingest-Kanal-<br>Gruppe wählen                               | Siehe Gruppenaufzeichnung.                                                                                                    |

| Nr. | Element    | Funktion                  | Beschreibung                                                                                                    |
|-----|------------|---------------------------|----------------------------------------------------------------------------------------------------|
| 12  | Hinzufügen | Ingest-Auftrag<br>anlegen | Über diese Schaltfläche lässt sich ein Ingest-Auftrag unter<br>Verwendung der gewählten Eigenschaften zur Auftragsliste<br>hinzufügen. |

# i Hinweis

Zu jeder aufgezeichneten Datei wird im Zielverzeichnis eine Sidecar-XML-Datei mit zusätzlichen Metadaten erstellt, die von nachgelagerten Systemen ausgelesen und verwendet werden können. Diese ist üblicherweise wie folgt aufgebaut (Beispiel):

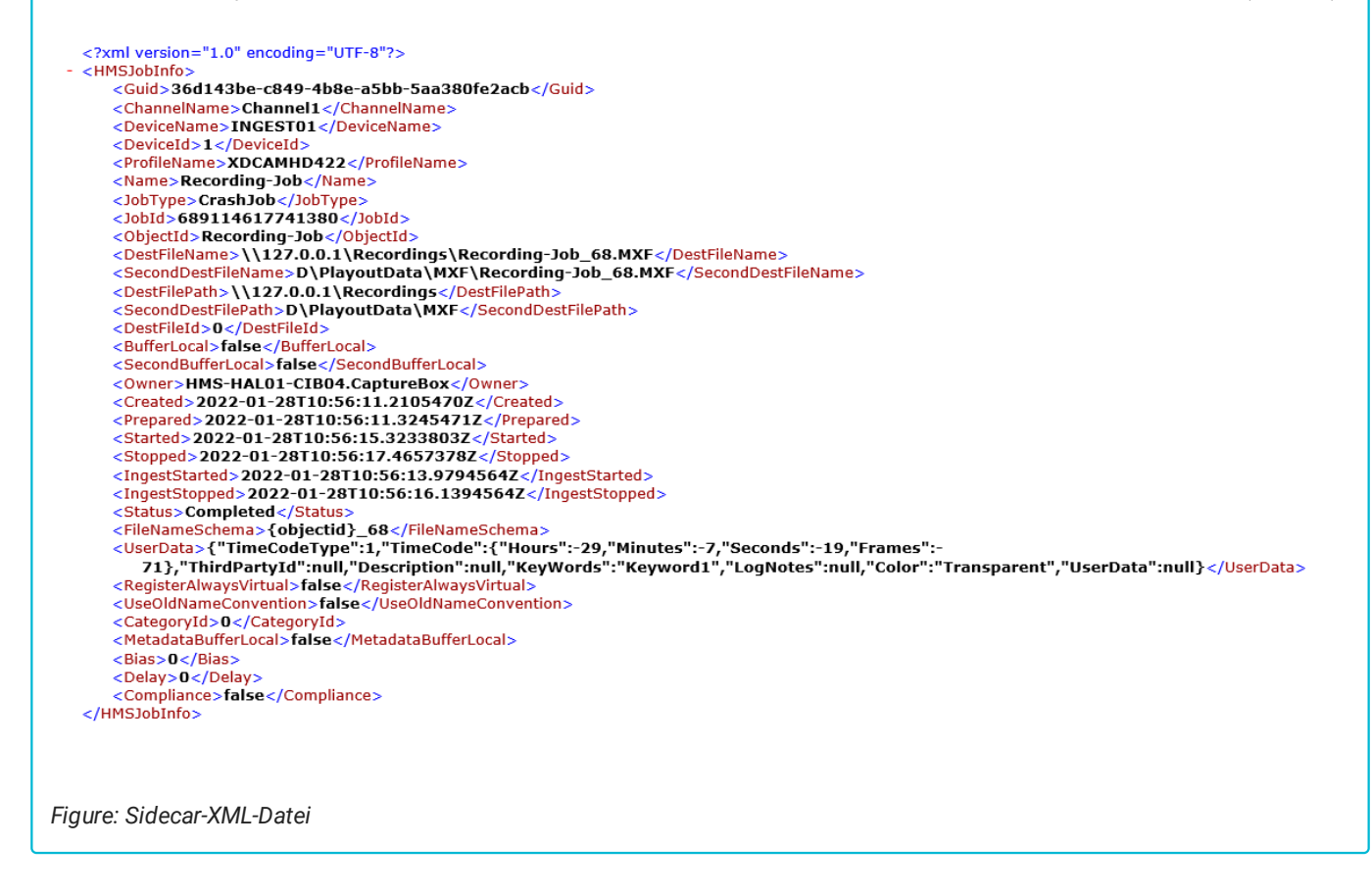

### Ingest-Auftragssteuerung

Über die Ingest-Auftragssteuerung können Sie Ingest-Aufträge manuell steuern.

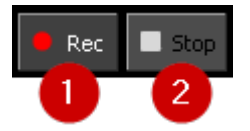

Abbildung: Ingest-Auftragssteuerung

Folgende Funktionen stehen hierbei zur Verfügung:

| Nr. | Symbol | Bedeutung            |
|-----|--------|----------------------|
| 1   | Rec    | Aufzeichnung starten |

| Nr. | Symbol | Bedeutung            |
|-----|--------|----------------------|
| 2   | Stop   | Aufzeichnung beenden |

### i Hinweis

Bei einer manuellen Aufzeichnung (Crash Recording) stehen Ihnen beide dieser Schaltflächen zur Verfügung und Sie können die Aufzeichnung manuell starten und beenden.

Bei einer zeitlich geplanten Aufzeichnung (Scheduled Recording) erfolgt der Start automatisch zur gewählten Zeit. Aus diesem Grund steht Ihnen in diesem Fall nur die Schaltfläche **(2) Stop** zur Verfügung, über die Sie die Aufzeichnung manuell beenden können.

### Ingest-Auftrag

Innerhalb der Ingest-Auftragsliste ist der Typ eines Ingest-Auftrags an einem entsprechenden Symbol erkennbar. Folgende Symbole werden hierbei verwendet:

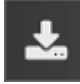

Manuelle Aufzeichnung (Crash Recording)

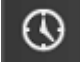

# Zeitlich geplante Aufzeichnung (Scheduled Recording)

Der aktuelle Status eines Auftrags ist an der farblichen Markierung zu erkennen.

Nachdem ein Ingest-Auftrag angelegt wurde und die Aufzeichnung bereit ist, wird dieser grün markiert:

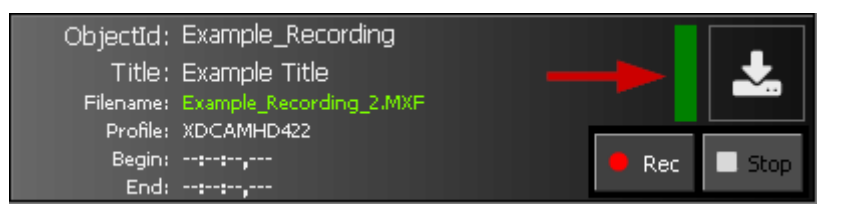

Abbildung: Manuelle Aufzeichnung (Status: bereit/grün)

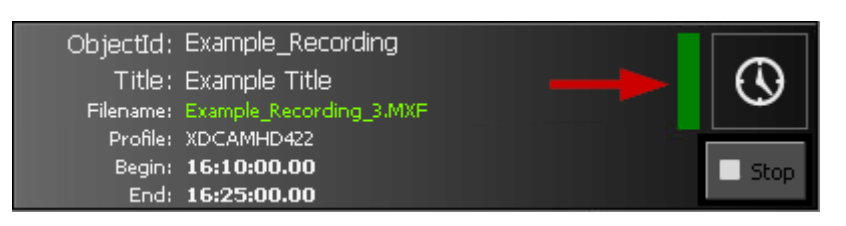

Abbildung: Zeitlich geplante Aufzeichnung (Status: bereit/grün)

Nachdem ein Ingest-Auftrag gestartet wurde, wird dieser rot markiert:

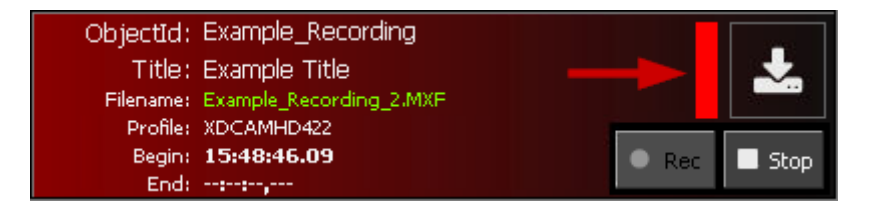

Abbildung: Manuelle Aufzeichnung (Status: gestartet/rot)

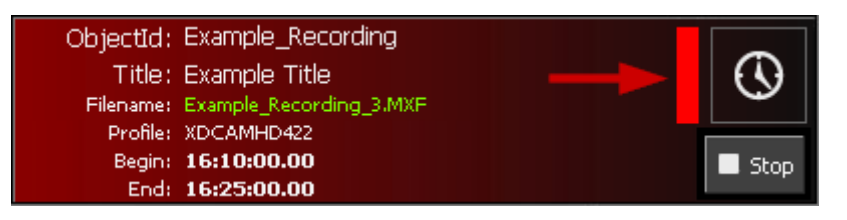

Abbildung: Zeitlich geplante Aufzeichnung (Status: gestartet/rot)

Nachdem ein Ingest-Auftrag beendet wurde, wird dieser grau markiert und die aufgezeichnete Datei im jeweils angegebenen Verzeichnis in der **Medienübersicht** aufgelistet:

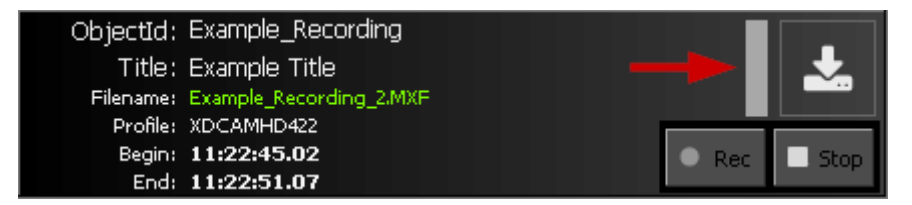

Abbildung: Manuelle Aufzeichnung (Status: beendet/grau)

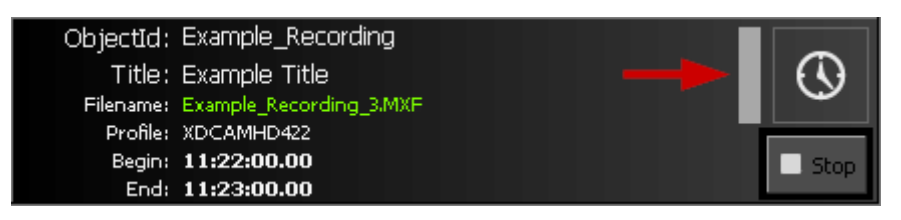

Abbildung: Zeitlich geplante Aufzeichnung (Status: beendet/grau)

### Ingest-Auftragslistenbearbeitung

Über die Ingest-Auftragslistenbearbeitung können Sie die Liste der Ingest-Aufträge bearbeiten.

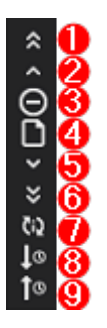

Abbildung: Symbolleiste der Ingest-Auftragslistenbearbeitung

Folgende Funktionen stehen Ihnen hierbei zur Verfügung:

| Nr. | Symbol     | Bedeutung                                                              |
|-----|------------|------------------------------------------------------------------------|
| 1   | *          | Gewählten Auftrag an den Anfang der Liste verschieben (nach oben)      |
| 2   | ~          | Gewählten Auftrag eine Position nach oben verschieben                  |
| 3   | Θ          | Gewählten Auftrag aus der Liste entfernen                              |
| 4   | ۵          | Neuen Auftrag anlegen (erweiterte Ingest-Auftragseinstellungen öffnen) |
| 5   | ~          | Gewählten Auftrag eine Position nach unten verschieben                 |
| 6   | *          | Gewählten Auftrag an das Ende der Liste verschieben (nach unten)       |
| 7   | ζ:Σ        | Auftragsliste manuell mit zugehörigem IngestServer synchronisieren     |
| 8   | to         | Auftragsliste aufsteigend nach dem Auftragstitel sortieren             |
| 9   | <b>1</b> 0 | Auftragsliste absteigend nach dem Auftragstitel sortieren              |

# Erweiterte Ingest-Auftragseinstellungen

Zusätzlich zum Schnellmenü für Ingest-Auftragseinstellungen können Sie Ingest-Aufträge auch über die erweiterten Ingest-Auftragseinstellungen erstellen. Dieses Menü bietet zusätzliche Einstellungsmöglichkeiten und Sie können es sowohl zur Erstellung von Ingest-Aufträgen für manuelle als auch für zeitlich geplante Aufzeichnungen verwenden.

Um die erweiterten Ingest-Auftragseinstellungen zu öffnen, klicken Sie in der Symbolleiste der Ingest-Auftragslistenbearbeitung auf Neuen Auftrag anlegen

Das Fenster Auftragseigenschaften wird angezeigt.

| 🔤 Auftragseigenschaften 🛛 🗕 🗆 🗙 |                  |                              | - 🗆 ×      |
|---------------------------------|------------------|------------------------------|------------|
| Crash                           | Allgemein        |                              |            |
| Schedule                        | 2 Master-Kanal:  | Ingest01 - Channel1@INGEST01 |            |
|                                 | Master-Profile:  | XDCAMHD422                   |            |
|                                 | Backup-Kanal:    | Ingest01 -                   |            |
|                                 | Backup-Profile:  |                              |            |
|                                 | Timecode         |                              |            |
|                                 | 3 Тур:           |                              |            |
|                                 | Start TC:        |                              |            |
|                                 | Metadaten        |                              |            |
|                                 | Objekt-ID:       | Beispiel-ID                  |            |
|                                 | Objekt-Titel:    | Beispieltitel                |            |
|                                 | Stichworte:      | Stichwort1, Stichwort2       |            |
|                                 | Notizen:         | Notiz1, Notiz2               |            |
|                                 | Ziele            |                              |            |
|                                 | 5 Pfad (Master): | \\127.0.0.1\Recordings       |            |
|                                 |                  |                              |            |
|                                 | Pfad (Backup):   |                              |            |
|                                 |                  |                              |            |
|                                 | Dateiname:       | {objectid}_{autoinc}         |            |
|                                 | Zeitplanung      |                              |            |
|                                 | 6 Startzeit:     | 23.03.2022 - 15:00:00 🗘 🕻    | >          |
|                                 | Endzeit:         | 23.03.2022 - 15:15:00 🗘      |            |
|                                 | Dauer:           | 0 🗘 00:15:00 🗘               |            |
|                                 |                  |                              |            |
|                                 |                  | <b>6</b>                     | Hinzufügen |
|                                 |                  |                              |            |
| Schließen 8                     |                  |                              |            |

Abbildung: Fenster Auftragseigenschaften

Die erweiterten Ingest-Auftragseinstellungen umfassen folgende Elemente:

| Nr. | Bereich   | Element/<br>Eigenschaft                | Beschreibung                                                                                                    |
|-----|-----------|----------------------------------------|----------------------------------------------------------------------------------------------------|
| 1   | -         | Auftragstyp                            | Der für die Aufzeichnung zu verwendende Auftragstyp.<br>Unterstützte Auftragstypen sind "Crash" (manuelle Aufzeichnung)<br>und "Schedule" (zeitlich geplante Aufzeichnung).                                                                                                    |
| 2   | Allgemein | Master-Kanal<br>(nicht<br>editierbar)  | Der für die Aufzeichnung zu verwendende primäre Ingest-Kanal.                                                                                                    |
|     |           | Master-Profil<br>(nicht<br>editierbar) | Das für die Aufzeichnung über den primären Ingest-Kanal zu<br>verwendende Aufzeichnungsprofil.                                                                                                    |
|     |           | Backup-Kanal<br>(nicht<br>editierbar)  | Der für die Aufzeichnung zu verwendende sekundäre Ingest-Kanal<br>(ohne Funktion).                                                                                                    |
|     |           | Backup-Profil<br>(nicht<br>editierbar) | Das für die Aufzeichnung über den sekundären Ingest-Kanal zu verwendende Aufzeichnungsprofil (ohne Funktion).                                                                                                    |
| 3   | Timecode  | Typ (nicht<br>editierbar)              | Der Typ bzw. die Quelle des zu verwendenden Timecodes.                                                                                                    |
|     |           | Start TC (nicht<br>editierbar)         | In diesem Feld wird der Typ des Timecodes angezeigt, der als<br>Start-Timecode ("timecode of first frame") in den Metadaten der<br>aufzuzeichnenden Datei gespeichert wird. Voreingestellt ist hierbei<br>die Option "Aktuelle Uhrzeit", d. h. die aktuelle Systemzeit wird als<br>Timecode verwendet. |
| 4   | Metadaten | Objekt-ID                              | Die Objectld wird als Metadatenelement der aufzuzeichnenden<br>Datei gespeichert (siehe Sidecar-XML-Datei).                                                                                                    |
|     |           |                                        | <b>Hinweis</b><br>Wenn Sie das Feld leer lassen, generiert Capturebox den Wert<br>entsprechend der aktuellen Konfiguration automatisch. In den<br>Capturebox-Systemeinstellungen kann hierfür ein Standardwert als<br>Vorgabe definiert werden.                                                        |
|     |           | Objekt-Titel                           | Der Titel des Auftrags wird als Metadatenelement der aufzuzeichnenden Datei gespeichert (siehe Sidecar-XML-Datei).                                                                                                    |
|     |           |                                        | <b>Hinweis</b><br>Wenn Sie das Feld Ieer lassen, generiert Capturebox den Wert<br>entsprechend der aktuellen Konfiguration automatisch. In den<br>Capturebox-Systemeinstellungen kann hierfür ein Standardwert als<br>Vorgabe definiert werden.                                                        |

| Nr. | Bereich     | Element/<br>Eigenschaft | Beschreibung                                                                                                    |
|-----|-------------|-------------------------|----------------------------------------------------------------------------------------------------|
|     |             | Stichworte              | Stichwörter können z.B. beschreibende Informationen zu einer<br>Aufzeichnung enthalten und lassen sich von nachgelagerten<br>Systemen auswerten. Sie werden als Metadatenelement der<br>aufzuzeichnenden Datei gespeichert (siehe Sidecar-XML-Datei).                                                                   |
|     |             | Notizen                 | Notizen können z.B. beschreibende Informationen zu einer<br>Aufzeichnung enthalten und lassen sich von nachgelagerten<br>Systemen auswerten. Sie werden als Metadatenelement der<br>aufzuzeichnenden Datei gespeichert (siehe Sidecar-XML-Datei).                                                                       |
| 5   | Ziele       | Pfad (Master)           | Das für die Aufzeichnung über den primären Ingest-Kanal zu<br>verwendende Zielverzeichnis.                                                                                                    |
|     |             | Pfad (Backup)           | Das für die Aufzeichnung über den sekundären Ingest-Kanal zu<br>verwendende Zielverzeichnis (ohne Funktion).                                                                                                    |
|     |             | Dateiname               | Der für die Aufzeichnung zu verwendende Dateiname. Hierbei<br>werden auch Variablen unterstützt, um den Dateinamen<br>automatisch zu generieren bzw. diesen zu erweitern.                                                                                                    |
|     |             |                         | <b>Hinweis</b><br>Wenn Sie das Feld Ieer lassen, generiert Capturebox den Wert<br>entsprechend der aktuellen Konfiguration automatisch. In den<br>Capturebox-Systemeinstellungen kann hierfür ein Standardwert als<br>Vorgabe definiert werden.                                                                         |
| 6   | Zeitplanung | Startzeit               | Datum und Uhrzeit für den Beginn der Aufzeichnung.                                                                                                    |
|     |             |                         | <b>Hinweis</b><br>Dieser Bereich ist nur verfügbar bei zeitlich geplanten Aufträgen, d.<br>h. wenn unter (1) als Typ "Schedule" gewählt ist.                                                                                                    |
|     |             | Endzeit                 | Datum und Uhrzeit für das Ende der Aufzeichnung.                                                                                                    |
|     |             | Dauer                   | Dauer der Aufzeichnung. Alternativ zur manuellen Eingabe im<br>Feld <b>Endzeit</b> , können Sie hier die Dauer des zu erstellenden<br>Auftrags in Tagen (linkes Feld) sowie Stunden, Minuten und<br>Sekunden (rechtes Feld) angeben. Die unter Endzeit angezeigten<br>Werte passen sich entsprechend Ihrer Eingaben an. |
|     |             |                         | <b>Tipp</b><br>Über den Button 🔯 können Sie die Zeitangaben auf die<br>Anfangswerte zurücksetzen.                                                                                                    |
| 7   | -           | Hinzufügen              | Den Ingest-Auftrag unter Verwendung der gewählten<br>Eigenschaften erstellen.                                                                                                    |
| 8   | -           | Schließen               | Fenster Auftragseigenschaften schließen (abbrechen).                                                                                                    |

# Variablen

Um Dateinamen von aufgezeichneten Dateien automatisch nach Ihren Vorgaben generieren zu lassen, können Sie im Feld Dateiname Variablen verwenden. Dies ist sowohl im Schnellmenü für Ingest-Auftragseinstellungen als auch in den erweiterten Ingest-Auftragseinstellungen möglich. Beim Erstellen eines Ingest-Auftrags werden die verwendeten Variablen durch entsprechende Werte ersetzt.

# 🜢 Tipp

Beispiel:

Angenommen Sie verwenden für Ihre Ingest-Aufträge ein Aufnahmeprofil mit MXF als Containerformat und die Dateinamen Ihrer Aufzeichnungen sollen sich wie folgt zusammensetzen:

- 1. das aktuelle Datum
- 2. ein statischer Bezeichner (z. B. "beispielaufzeichnung")
- 3. eine fortlaufende Zahl

In diesem Fall könnten Sie im Feld Dateiname folgenden Wert eintragen:

{yyyy}-{mm}-{dd}\_beispielaufzeichnung\_{autoinc}

Als Ergebnis eines am 23.03.2022 erstellten Ingest-Auftrags würde bei einem Stand des Auto-Increment-Zählers von 10 eine Datei mit folgendem Dateinamen entstehen:

2022-03-23\_beispielaufzeichnung\_10.MXF

Folgende Variablen stehen Ihnen hierbei zur Verfügung:

| Variable | Bedeutung      |
|----------|----------------|
| {d}      | Tag (1-31)     |
| {dd}     | Tag (01-31)    |
| {ddd}    | Tag Kurzform   |
| {dddd}   | Тад            |
| {M}      | Monat (1-12)   |
| {MM}     | Monat (01-12)  |
| {MMM}    | Monat Kurzform |
| {MMMM}   | Monat          |
| {y}      | Jahr (0-99)    |
| {yy}     | Jahr (00-99)   |
| {yyy}    | Jahr Kurzform  |
|          |                |

| Variable   | Bedeutung                                          |
|------------|----------------------------------------------------|
| {уууу}     | Jahr                                               |
| {h}        | Stunde (1-12)                                      |
| {hh}       | Stunde (01-12)                                     |
| {H}        | Stunde (0-23)                                      |
| {HH}       | Stunde (00-23)                                     |
| {m}        | Minute (0-59)                                      |
| {mm}       | Minute (00-59)                                     |
| {s}        | Sekunde (0-59)                                     |
| {ss}       | Sekunde (00-59)                                    |
| {f}        | Zehntelsekunde                                     |
| {ff}       | Hundertstelsekunde                                 |
| {fff}      | Millisekunde                                       |
| {ffff}     | Tausendstelsekunde                                 |
| {fffff}    | Hunderttausendstel-Sekunde                         |
| {ffffff}   | Millionstel-Sekunde                                |
| {fffffff}  | Zehn-Millionstel-Sekunde                           |
| {K}        | Zeitzone Unterschied lokale Zeit zu Weltzeit       |
| {t}        | AM/PM Bezeichner Kurzform                          |
| {tt}       | AM/PM Bezeichner                                   |
| {g}        | Epoche/Zeitraum                                    |
| {cw}       | Kalenderwoche                                      |
| {doy}      | Tag des Jahres                                     |
| {z}        | Zeitzone Stundenunterschied (ohne führende Nullen) |
| {zz}       | Zeitzone Stundenunterschied zweistellig            |
| {zzz}      | Zeitzone Stunde und Minute                         |
| {vfn}      | Name der Datei                                     |
| {iprofile} | Name des Ingest-Profils                            |
| {ichannel} | Name des Ingest-Kanals                             |
| {ititle}   | Ingest-Titel                                       |

| Variable   | Bedeutung      |
|------------|----------------|
| {objectid} | Object ID      |
| {autoinc}  | Auto increment |

# 2.1.4 Nachrichten

Das Fenster **Nachrichten** enthält Statusmeldungen, die je nach Art und Bedeutung mit entsprechenden Symbolen und Farben gekennzeichnet sind. Sofern das Fenster **Nachrichten** noch nicht geöffnet ist, lässt es sich in der Menüleiste über **Ansicht > Nachrichten** einblenden (das entsprechende Symbol ist anschließend in der Symbolleiste blau markiert):

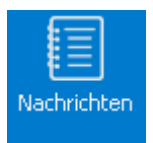

# Abbildung: Fenster Nachrichten aktiv

| Nachrid | hten - 13 / 1024 Zeilen | □ <b>∓</b> ×                                        |
|---------|-------------------------|-----------------------------------------------------|
| Zeit    |                         | Nachricht                                           |
| - Î     | 14:40:27,368            | Programm gestartet                                  |
| Û       | 14:40:29,229            | Bereit                                              |
| Û       | 14:40:29,789            | Verbinde ZeroMQ main Empfangssocket zu 127.0.0      |
| Û       | 14:40:29,793            | Verbinde ZeroMQ main Sendesocket zu 127.0.0.1:      |
| ⊘       | 14:40:29,806            | ZeroMQ main Empfangssocket verbunden zu 127.0       |
| ⊘       | 14:40:29,810            | ZeroMQ main Sendesocket verbunden zu 127.0.0        |
| ⊘       | 14:40:29,814            | Verzeichnis C:\Program Files\HMS\temp initialsiert. |
| ⊘       | 14:40:29,914            | Verzeichnis \\127.0.0.1\Recordings initialsiert.    |
| ⊘       | 14:40:35,189            | Vorschau erfolgreich erstellt.                      |
| Ø       | 14:40:35,193            | Vorschau erfolgreich erstellt.                      |

Abbildung: Fensteransicht Nachrichten

# 2.1.5 Dateivorschau

# Übersicht

Die Dateivorschau ermöglicht eine Frame-genaue Vorschauwiedergabe von aufgezeichneten Dateien. Die Dateiauswahl erfolgt über die Medienübersicht.

# Hinweis

Die Dateivorschau in Capturebox bietet grundlegende Funktionen zur Sichtung von aufgezeichneten Dateien. Für erweiterte Funktionen (z. B. Trimmen von Dateien oder Erstellen von Subclips) verwenden Sie die separate Dateivorschau in ClipBox.

Sofern das Fenster **Dateivorschau** noch nicht geöffnet ist, lässt es sich in der Menüleiste über **Ansicht > Vorschau** einblenden (das entsprechende Symbol ist anschließend in der Symbolleiste blau markiert):

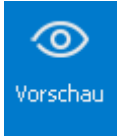

Abbildung: Fenster Dateivorschau aktiv

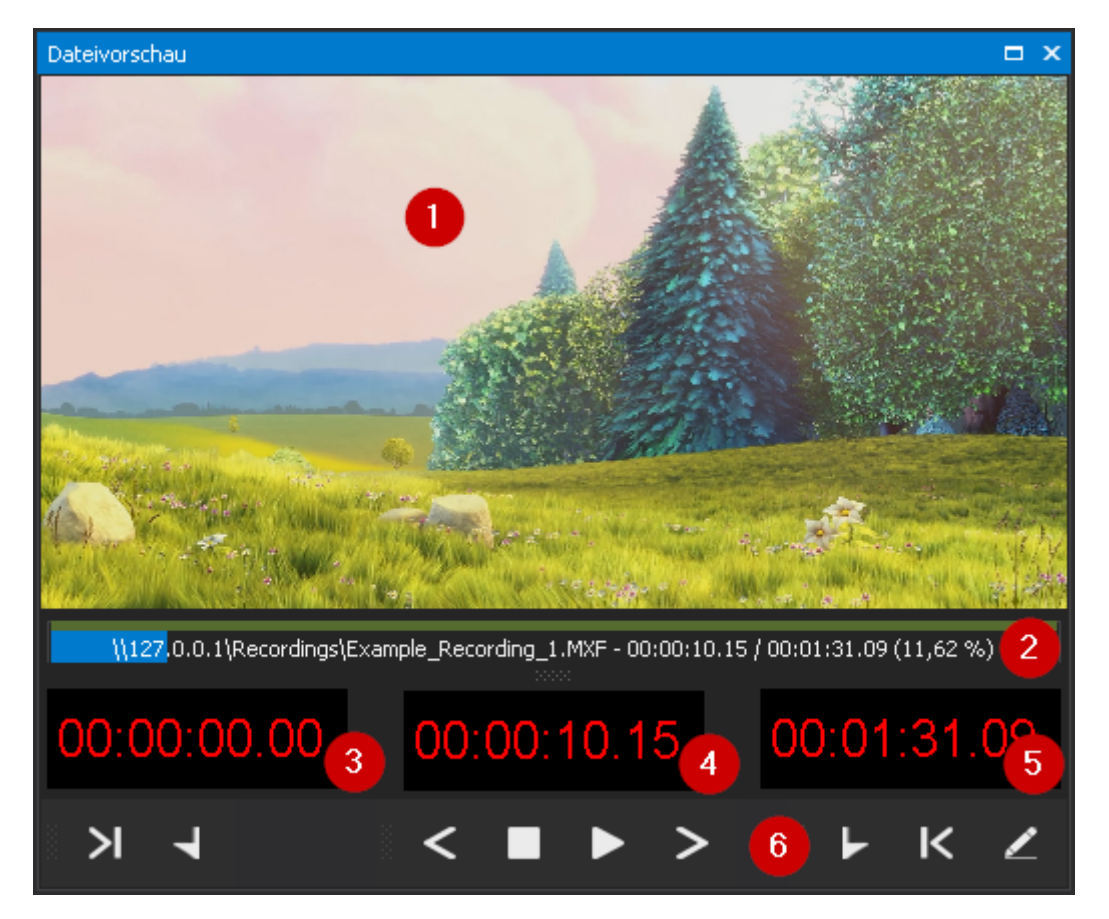

Abbildung: Fenster Dateivorschau

Das Fenster Dateivorschau besteht aus folgenden Elementen:

| Nr. | Element                | Funktion                                                                                                    |
|-----|------------------------|----------------------------------------------------------------------------------------------------|
| 1   | Vorschaubild           | Vorschaubild der ausgewählten Datei                                                                                                    |
| 2   | Zeitleiste             | Zeitleiste mit Datei- und Wiedergabeinformationen (Dateipfad und -name,<br>aktueller Zeitindex, Gesamtlänge, Fortschritt)                                                            |
|     |                        | <b>Tipp</b><br>Sie können die Zeitleiste auch dazu verwenden, um zu beliebigen Positionen<br>innerhalb einer Datei zu springen, indem Sie auf die entsprechende Position<br>klicken. |
| 3   | Start des<br>Materials | Gesetzter Mark-in-Timecode (ohne Funktion)                                                                                                    |
| 4   | Position               | Aktuelle Wiedergabeposition                                                                                                    |

| Nr. | Element                     | Funktion                                     |
|-----|-----------------------------|----------------------------------------------|
| 5   | Ende des<br>Materials       | Gesetzter Mark-out-Timecode (ohne Funktion)  |
| 6   | Symbolleiste der<br>Preview | Symbolleiste zur Steuerung der Dateivorschau |

# Symbolleiste

Die Symbolleiste der Dateivorschau bietet Zugriff auf folgende Funktionen:

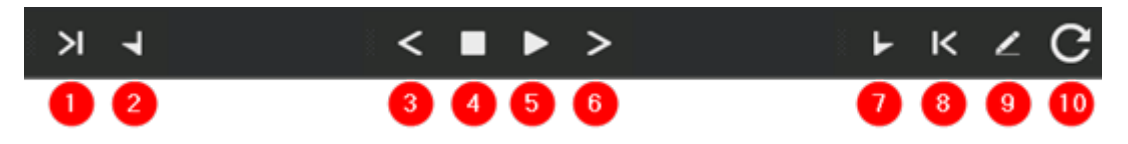

# Abbildung: Symbolleiste der Dateivorschau

| Nr. | Symbol | Bedeutung                                                                                         |
|-----|--------|---------------------------------------------------------------------------------------------------|
| 1   | X      | Zu Mark-in springen                                                                               |
| 2   | 7      | Mark-in setzen                                                                                    |
| 3   | <      | Einen Frame zurück                                                                                |
| 4   |        | Stop                                                                                              |
| 5   |        | Play/Pause                                                                                        |
| 6   | >      | Einen Frame vor                                                                                   |
| 7   |        | Mark-out setzen                                                                                   |
| 8   | К      | Zu Mark-out springen                                                                              |
| 9   | /      | Einstellungen für Mark-in und Mark-out speichern (ohne Funktion)                                  |
| 10  | С      | Länge bzw. Dauer der wiedergegebenen Datei aktualisieren                                          |
|     |        | Hinweis                                                                                           |
|     |        | Diese Funktion steht nur zur Verfügung, wenn es sich bei der aktuell wiedergegebenen              |
|     |        | Datei um eine wachsende Datei handelt (z. B. eine Datei, die aktuell noch aufgezeichnet<br>wird). |

# 2.2 Benutzeroberfläche anpassen

Capturebox bietet die Möglichkeit, die Anordnung der Fenster der Benutzeroberfläche individuell anzupassen. Die Hauptbereiche lassen sich dabei nahezu beliebig platzieren.

# 2.2.1 Anordnung der Fenster ändern

Um die Anordnung eines Fensters zu ändern, gehen Sie wie folgt vor:

- 1. Klicken Sie auf die Titelzeile des zu verschiebenden Fensters.
- 2. Halten Sie die linke Maustaste gedrückt und verschieben Sie das Fenster an die gewünschte Position.

### i Hinweis

Die Benutzeroberfläche bietet Ihnen mögliche Positionen zum Andocken von Fenstern auf dem Bildschirm (oben, unten, links oder rechts). Wenn Sie innerhalb eines geöffneten Fensters das ausgewählte Fenster verschieben, erscheint jeweils ein zusätzliches Symbol an den Positionen, an denen Sie es andocken können.

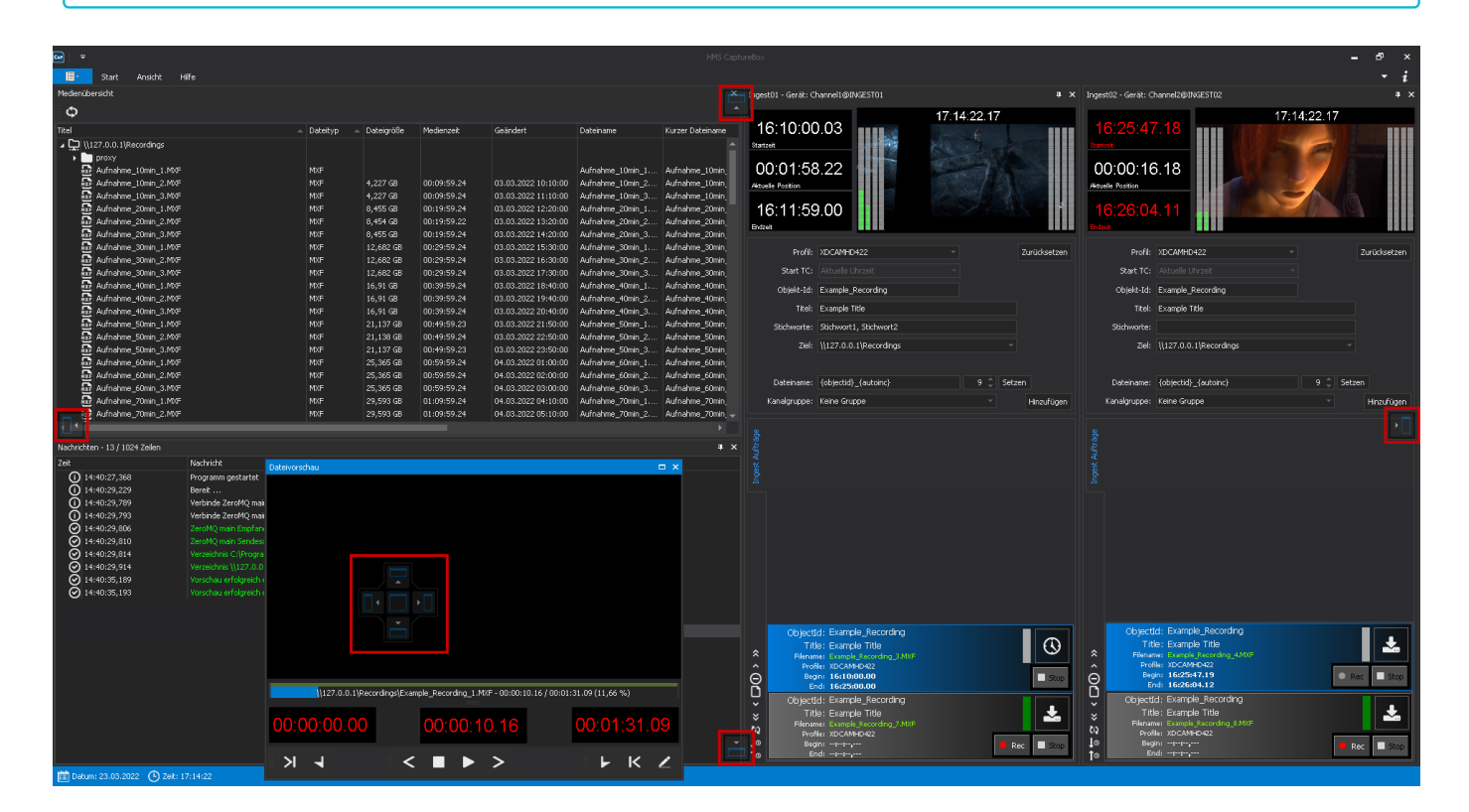

Abbildung: Bereiche der Benutzeroberfläche verschieben

Um ein Fenster an einer vorgeschlagenen Position anzudocken, gehen Sie wie folgt vor:

- 1. Klicken Sie mit der linken Maustaste auf die Titelzeile des Fensters.
- 2. Ziehen Sie das Fenster bei gedrückter linker Maustaste auf die gewünschte Position.

Die jeweilige Position wird als Vorschau blau hervorgehoben.

| -       |                               |                                                                    |                   |            |             |                     |                  |                                   |                                                                                                    |                              |                                                                                                  |                                |
|---------|-------------------------------|--------------------------------------------------------------------|-------------------|------------|-------------|---------------------|------------------|-----------------------------------|----------------------------------------------------------------------------------------------------|------------------------------|--------------------------------------------------------------------------------------------------|--------------------------------|
| 旧-      | Start Anskht H                | life                                                               |                   |            |             |                     |                  |                                   |                                                                                                    |                              |                                                                                                  | - i                            |
| Medien  | ihersicht                     |                                                                    |                   |            |             |                     |                  | TX.                               | Jonest01 - Gerät: Chronel1@INCEST01                                                                                                    |                              | X Incert02 - Geriki Charcel2@BNGEST02                                                            |                                |
| -       |                               |                                                                    |                   |            |             |                     |                  |                                   | algestor - derec. Chameropavacoror                                                                                                    |                              | P X Ingeste - delot, chamise pridebroz                                                           |                                |
| Ψ       |                               |                                                                    |                   |            |             |                     |                  |                                   | 10:10:00 02                                                                                                    | 17:19:26.18                  | 40.05.47.40                                                                                      | 17:19:26.18                    |
| Titel   |                               |                                                                    | Dateityp 🔺        | Dateigröße | Medienzeit  | Geändert            | Dateiname        | Kurzer Dateiname                  | 16.10.00.03                                                                                                    |                              | 10.25.47.18                                                                                      |                                |
| 교묘      | \\127.0.0.1\Recordings        |                                                                    |                   |            |             |                     |                  |                                   | Startzek                                                                                                    |                              | Startzet                                                                                         |                                |
|         | proxy<br>Auforhme 10min 1 MVE |                                                                    | MVE               |            |             |                     | Aufoshme 10min 1 | Aufortmo 10mb                     | 00.01.28 22                                                                                                    |                              | 00.00.16.18                                                                                      |                                |
|         | Aufnahme_10min_2.MXF          |                                                                    | MDE               | 4,227 G8   | 00:09:59.24 | 03.03.2022 10:10:00 | Aufpahme 10min 2 | Aufnahme_10min                    | 00.01.00.22                                                                                                    |                              | 100.00.10.10                                                                                     |                                |
|         | Aufnahme_10min_3.MXF          |                                                                    |                   | 4,227 G8   | 00:09:59.24 | 03.03.2022 11:10:00 | Aufnahme_10min_3 | Aufnahme_10min                    | ALLER TOTAL                                                                                                    |                              | A DAMAGE I COMMIT                                                                                |                                |
|         | Aufnahme_20min_1.MXF          |                                                                    |                   | 8,455 GB   |             | 03.03.2022 12:20:00 | Aufnahme_20min_1 | Aufnahme_20min                    | 16:11:59.00                                                                                                    |                              | 16:26:04.11                                                                                      | A                              |
|         | Aufnahme_20min_2.MXF          |                                                                    |                   | 8,454 GB   | 00:19:59.22 | 03.03.2022 13:20:00 | Aufnahme_20min_2 | Aufnahme_20min                    | Endzeit                                                                                                    |                              | Endvet                                                                                           |                                |
|         | Aufnahme_20min_3.MXF          |                                                                    | MXF               | 8,455 GB   | 00:19:59.24 | 03.03.2022 14:20:00 | Aufnahme_20min_3 | Aufnahme_20min                    |                                                                                                    |                              |                                                                                                  |                                |
|         | Aufnahme_30min_1.MXH          |                                                                    | MXP<br>MVE        | 12,682 GB  | 00:29:59.24 | 03.03.2022 15:30:00 | Autnahme_30min_1 | Aufnahme_30min<br>Aufnahme_20min  | Profil: XDCAMHD422                                                                                                    | - Zurückset:                 | en Profil: XDCAMHD422                                                                            | - Zurücksetzen                 |
|         | Aufnahme_30min_2.MXF          |                                                                    | MXF               | 12,662 GB  | 00:29:59.24 | 03.03.2022 17:30:00 | Aufpahme_30min_2 | Aufoahme_30min                    | Start TC: Aktuele Uhrzeit                                                                                                    |                              | Start TC: Aktuelle Uhrzeit                                                                       |                                |
|         | Aufnahme_40min_1.MXF          |                                                                    | MXF               | 16,91 GB   | 00:39:59.24 | 03.03.2022 18:40:00 | Aufnahme_40min_1 | Aufnahme_40min                    | Okista Idi Europela Deservice                                                                                                    |                              | Objette 1de Europete Descrition                                                                  |                                |
|         | Aufnahme_40min_2.MXF          |                                                                    |                   |            | 00:39:59.24 | 03.03.2022 19:40:00 | Aufnahme_40min_2 | Aufnahme_40min                    | objekt-tu: Example_Ketorung                                                                                                    |                              | objekt-to: Example_Recording                                                                     |                                |
|         | Aufnahme_40min_3.MXF          |                                                                    | MXF               | 16,91 GB   | 00:39:59.24 | 03.03.2022 20:40:00 | Aufnahme_40min_3 | Aufnahme_40min,                   | Titel: Example Title                                                                                                    |                              | Titel: Example Title                                                                             |                                |
|         | Aufnahme_S0min_1.MXF          |                                                                    | MXF               | 21,137 GB  | 00:49:59.23 | 03.03.2022 21:50:00 | Aufnahme_50min_1 | Aufnahme_50min,                   | Stichworte: Stichwort1, Stichwo                                                                                                    | ort2                         | Stichworte:                                                                                      |                                |
|         | Aufnahme_SUmn_2.MXF           |                                                                    | NVF<br>MVE        | 21,138 GB  | 00:49:59.24 | 03.03.2022 22:50:00 | Aufnahme_Sumin_2 | Aurnahme_sumin,<br>Aufoatmo_50min | Ziel: \\127.0.0.1\Record                                                                                                    | ings -                       | Ziel: \\127.0.0.1\Recordin                                                                       | gs -                           |
|         | Aufnahme_Somm_S.MAF           |                                                                    | MDE               | 25,365 GB  | 00:59:59.24 | 04.03.2022 01:00:00 | Aufpahme 60min 1 | Aufnahme_Somin                    |                                                                                                    |                              |                                                                                                  |                                |
|         | Aufnahme_60min_2.MXF          |                                                                    | NDE               | 25,365 GB  | 00:59:59.24 | 04.03.2022 02:00:00 | Aufnahme_60min_2 | Aufnahme_60min                    |                                                                                                    |                              |                                                                                                  |                                |
|         | Aufnahme_60min_3.MXF          |                                                                    |                   | 25,365 GB  | 00:59:59.24 | 04.03.2022 03:00:00 | Aufnahme_60min_3 | Aufnahme_60min                    | Dateiname: {objectid}_{autoinc                                                                                                    | c} 9                         | Dateiname: {objectid}_{autoinc}                                                                  | 9 📮 Setzen                     |
|         | Aufnahme_70min_1.MXF          |                                                                    |                   | 29,593 GB  | 01:09:59.24 | 04.03.2022 04:10:00 | Aufnahme_70min_1 | Aufnahme_70min                    | Kanalgruppe: Keine Gruppe                                                                                                    | <ul> <li>Hinzufü;</li> </ul> | en Kanalgruppe: Keine Gruppe                                                                     | <ul> <li>Hinzufügen</li> </ul> |
|         | Aufnahme_70min_2.MXF          |                                                                    | MXF               | 29,593 GB  | 01:09:59.24 | 04.03.2022 05:10:00 | Aufnahme_70min_2 | Aufnahme_70min, 🚽                 |                                                                                                    |                              |                                                                                                  |                                |
|         |                               |                                                                    |                   |            |             |                     |                  |                                   |                                                                                                    |                              |                                                                                                  |                                |
| Nachric | hten - 13 / 1024 Zeilen       |                                                                    |                   |            |             |                     |                  |                                   |                                                                                                    |                              |                                                                                                  |                                |
| Zeit    |                               | Nachricht                                                          |                   |            |             |                     |                  |                                   |                                                                                                    |                              |                                                                                                  |                                |
| Q       | 14:40:27,368                  | Programm gestartet                                                 |                   |            |             |                     |                  |                                   |                                                                                                    |                              |                                                                                                  |                                |
| Ŭ,      | 14:40:29,229                  | Bereit                                                             |                   |            |             |                     |                  |                                   |                                                                                                    |                              |                                                                                                  |                                |
|         | 14:40:29,709                  | Verbinde ZeroMQ main Emprangssi<br>Verbinde ZeroMO main Serdecorke | ek nu 127 0 0 1-6 | 6001       |             |                     |                  |                                   |                                                                                                    |                              |                                                                                                  |                                |
| ଁ       | 14:40:29.806                  | ZeroMO main Empfanossocket verl                                    | bunden zu 127.0   |            |             |                     |                  |                                   |                                                                                                    |                              |                                                                                                  |                                |
| ŏ       | 14:40:29,810                  |                                                                    |                   |            |             |                     |                  |                                   |                                                                                                    |                              |                                                                                                  |                                |
| Ō       | 14:40:29,814                  |                                                                    |                   |            |             |                     |                  |                                   |                                                                                                    |                              |                                                                                                  |                                |
| ୁ       | 14:40:29,914                  |                                                                    |                   |            |             |                     |                  |                                   |                                                                                                    |                              |                                                                                                  |                                |
| ୍ଷ      | 14:40:35,189                  | Vorschau erfolgreich erstellt.                                     |                   |            |             |                     |                  |                                   |                                                                                                    |                              |                                                                                                  |                                |
| ଁ       | 14:52:22 57 Dateworsthau      | Tyorschau en oloreich ersteitt.                                    |                   | ( <b>1</b> | • E I       |                     |                  |                                   |                                                                                                    |                              |                                                                                                  |                                |
| ଁ ଛଁ    | 14:52:22,58                   |                                                                    |                   |            |             |                     |                  |                                   |                                                                                                    |                              |                                                                                                  |                                |
| ĕ       | 14:52:22,58                   |                                                                    |                   |            |             |                     |                  |                                   | ObjectId: Example_Record                                                                                                    | rding                        | Objectid: Example_Record                                                                         | ing                            |
|         |                               |                                                                    |                   |            |             |                     |                  |                                   | Title: Example Title                                                                                                    |                              | Title: Example Title                                                                             |                                |
|         |                               |                                                                    |                   |            |             |                     |                  |                                   | <ul> <li>Filename: Example_Recordin</li> <li>Profile: XDCAMHD422</li> </ul>                                                                                                    | ng_3.MXF                     | Profile: XDCAMHD422                                                                              | 4140-                          |
|         |                               |                                                                    |                   |            |             |                     |                  |                                   | Begin: 16:10:00.00                                                                                                    | l St                         | © ⊖ Begin: 15:25:47.19                                                                           | 🔘 Rec 🔲 Stop                   |
|         |                               |                                                                    |                   |            |             |                     |                  |                                   | ChinetId: Evanuela Rocce                                                                                                    | ndina .                      | Objectid: Example Record                                                                         | ng                             |
|         |                               |                                                                    |                   |            |             |                     |                  |                                   | <ul> <li>Objectua, example_Necta</li> </ul>                                                                                                    | a straig                     | <ul> <li>Objectus, c.kample_Recurs</li> </ul>                                                    |                                |
|         |                               |                                                                    |                   |            |             |                     |                  |                                   | <ul> <li>Title: Example Title</li> </ul>                                                                                                    |                              | Title: Example Title                                                                             |                                |
|         |                               |                                                                    |                   |            |             |                     |                  |                                   | <ul> <li>Title: Example Title</li> <li>Filename: Example_Recordin</li> </ul>                                                                                                    | ng_7.MXF                     | Title: Example Title     Flename: Example Recording                                              | 8ADG                           |
|         |                               |                                                                    |                   |            |             |                     |                  |                                   |                                                                                                    | ng J.MKF                     | Title: Example Title     Flename: Example According     Profile: XDCAMHD422     Begin:           | SAUF                           |
|         |                               |                                                                    |                   |            |             |                     |                  |                                   | X     X    X | na J MXF                     | Title: Example Title<br>Filename: Example Recording<br>Profile: XD-CMM-D422<br>Begin:<br>to End: | SANGE                          |

Abbildung: Fenster an neuer Position and ocken

Um ein angedocktes Fenster wieder zu lösen, gehen Sie wie folgt vor:

· Klicken Sie doppelt auf die Titelzeile des jeweiligen Fensters.

Das Fenster ist nicht mehr angedockt und wird separat angezeigt.

### 🗴 Tipp

Mit einem erneuten Doppelklick lässt sich das Fenster wieder an seiner ursprünglichen Position andocken.

# 2.2.2 Mehrere Fenster zusammenfassen

Mehrere Fenster lassen sich in einem Fenster zusammenfassen und über eine Tab-Leiste kombiniert darstellen. Dazu muss bereits mindestens ein Fenster geöffnet sein.

Gehen Sie wie folgt vor, um eine Tab-Leiste in einem Fenster zu erzeugen:

- 1. Öffnen Sie ein weiteres Fenster über die Symbolleiste.
- 2. Ziehen Sie es mittig auf das bereits geöffnete Fenster.

Es erscheint die Positionsauswahl zum Andocken von Fenstern (siehe unten).

3. Wählen Sie die Position in der Mitte aus.

| Medienübersicht                             |                   |                  |                  |                            |                    | ×                |
|---------------------------------------------|-------------------|------------------|------------------|----------------------------|--------------------|------------------|
| ¢                                           |                   |                  |                  |                            |                    |                  |
| Titel                                       | 🔺 Dateityp 🗳      | Dateigröße       | Medienzeit       | Geändert                   |                    | Kurzer Dateiname |
| ↓ \\127.0.0.1\Recordings                    |                   |                  |                  |                            |                    |                  |
| 🕞 🖿 proxy                                   |                   |                  |                  |                            |                    |                  |
| 📅 Aufnahme_10min_1.MXF                      |                   |                  |                  |                            |                    |                  |
| 💀 Aufnahme_10min_2.MXF                      |                   |                  | 00:09:59.24      | 03.03.2022 10:10:00        |                    |                  |
| 💀 Aufnahme_10min_3.MXF                      |                   | 4,227 GB         | 00:09:59.24      | 03.03.2022 11:10:00        |                    | Aufnahme_10min_  |
| 🔂 Aufnahme_20min_1.MXF                      |                   | 8,455 GB         | 00:19:59.24      | 03.03.2022 12:20:00        |                    | Aufnahme_20min   |
| 💀 Aufnahme_20min_2.MXF                      |                   | 8,454 GB         | 00:19:59.22      | 03.03.2022 13:20:00        |                    |                  |
| 💀 Aufnahme_20min_3.MXF                      |                   | 8,455 GB         | 00:19:59.24      | 03.03.2022 14:20:00        |                    |                  |
| 💀 Aufnahme_30min_1.MXF                      | MXF               | 12,6°2.7°        | 00:29:59.24      | 03.03.2022 15:30:00        |                    |                  |
| 💀 Aufnahme_30min_2.MXF Dat                  | eivorschau 🛛 🖣    |                  |                  |                            |                    | 🗖 🗙 ne_30min_    |
| 💀 Aufnahme_30min_3.MXF                      |                   |                  |                  |                            |                    | 1e_30min_        |
| 💀 Aufnahme_40min_1.MXF                      |                   |                  |                  |                            |                    |                  |
| 💀 Aufnahme_40min_2.MXF                      |                   |                  |                  |                            |                    |                  |
| 💀 Aufnahme_40min_3.MXF                      |                   | Ľ.               |                  |                            |                    |                  |
| 💀 Aufnahme_50min_1.MXF                      |                   |                  |                  |                            |                    |                  |
| 🔂 Aufnahme_50min_2.MXF                      |                   |                  |                  |                            |                    |                  |
| 💀 Aufnahme_50min_3.MXF                      |                   |                  |                  |                            |                    |                  |
| 💀 Aufnahme_60min_1.MXF                      |                   |                  |                  |                            |                    | he_60min_        |
| 💀 Aufnahme_60min_2.MXF                      |                   |                  |                  |                            |                    | he_60min_        |
| 💀 Aufnahme_60min_3.MXF                      |                   |                  |                  |                            |                    |                  |
| 💀 Aufnahme_70min_1.MXF                      |                   |                  |                  |                            |                    |                  |
| 🔄 🚾 Aufnahme_70min_2.MXF                    |                   |                  |                  |                            |                    | ne_70min_ 🚽      |
|                                             |                   |                  |                  |                            |                    | ►                |
| Nashvishtan 12/1024 Zailan                  |                   |                  |                  |                            |                    |                  |
|                                             |                   |                  |                  |                            |                    | + ~              |
|                                             |                   |                  |                  |                            |                    |                  |
| 14:40:27,366 Programm gestartet             | ۱ <u>127.0.</u> ۲ | 0.1\Recordings\E | xample Recording | 1.MXE - 00:00:10.16 / 00:0 | 01:31.09 (11.66 %) |                  |
| 0 14:40:29,229 Bereit                       |                   |                  | ······           |                            |                    |                  |
| Verbinde ZeroMQ main El                     |                   | ~~               |                  |                            | 00.04.04           | 00               |
| Verbinde zeromų main Si                     | 0:00:00.          | 00               | 00:00            | :10.16                     | 00:01:31.          | 09               |
| 2eroMQ main Empranges                       |                   |                  |                  |                            |                    |                  |
| 2eromQ main Sendesock                       |                   |                  | /                |                            |                    |                  |
| 14/40/29,014 Verzeichnis C:(Program P       | <u>א</u>          |                  |                  |                            |                    | 2                |
| 14:40:35 189     Verzeich ins ((127.0.0.1)) |                   |                  |                  |                            |                    |                  |

# Abbildung: Fenster mittig andocken

Es werden beide Fenster (im Beispiel die Fenster "Dateivorschau" und "Medienübersicht") in der Tab-Leiste unten angezeigt und sind über diese auswählbar.

| iname                                                                                                    |
|----------------------------------------------------------------------------------------------------|
|                                                                                                    |
|                                                                                                    |
| 10min                                                                                                    |
| 10min                                                                                                    |
| 10min                                                                                                    |
| 20min                                                                                                    |
| 20min                                                                                                    |
| 20min_                                                                                                    |
| 30min_                                                                                                    |
| 30min_                                                                                                    |
| 30min_                                                                                                    |
| 40min_                                                                                                    |
| 40min_                                                                                                    |
| 40min_                                                                                                    |
| 50min_                                                                                                    |
| 50min_                                                                                                    |
| 50min_                                                                                                    |
| 50min_                                                                                                    |
| 50min_                                                                                                    |
| 50min_                                                                                                    |
| 70min 🔻                                                                                                    |
|                                                                                                    |
| 10<br>10<br>20<br>20<br>30<br>30<br>40<br>41<br>41<br>51<br>51<br>51<br>51<br>51<br>51<br>51<br>51<br>51<br>51<br>51<br>51<br>51 |

# 🜢 Tipp

Es lassen sich beliebig viele Fenster zu einer Tab-Leiste hinzufügen.

# 3. Medienverwaltung

# 3.1 Dateien anzeigen

In der Medienübersicht sind alle von Capturebox überwachten Verzeichnisse (lokal oder im Netzwerk) und darin enthaltene Dateien aufgelistet. Zusätzlich enthält die Übersicht grundlegende technische Merkmale, wie etwa Dateiname, -typ und -größe.

Verfügbare Dateien lassen über die Dateivorschau wiedergeben und sichten.

| Medienübersicht            |            |            |             |                     |                  | □ ×              |
|----------------------------|------------|------------|-------------|---------------------|------------------|------------------|
| ත                          |            |            |             |                     |                  |                  |
|                            |            | a          |             |                     |                  |                  |
|                            | Dateityp 🔺 | Dateigroße | Medienzeit  | Geandert            | Dateiname        | Kurzer Dateiname |
| ▲ 🖵 \\127.0.0.1\Recordings |            |            |             |                     |                  |                  |
| Proxy                      |            |            |             |                     |                  |                  |
| ixi Autnahme_10min_1.MXF   | MXF        |            |             |                     | Autnahme_10min_1 | Aufnahme_10min   |
| Aufnahme_10min_2.MXF       | MXF        | 4,227 GB   | 00:09:59.24 | 03.03.2022 10:10:00 | Aufnahme_10min_2 | Aufnahme_10min   |
| Aufnahme_10min_3.MXF       | MXF        | 4,227 GB   | 00:09:59.24 | 03.03.2022 11:10:00 | Aufnahme_10min_3 | Aufnahme_10min   |
| Aufnahme_20min_1.MXF       | MXF        | 8,455 GB   | 00:19:59.24 | 03.03.2022 12:20:00 | Aufnahme_20min_1 | Aufnahme_20min   |
| Aufnahme_20min_2.MXF       | MXF        | 8,454 GB   | 00:19:59.22 | 03.03.2022 13:20:00 | Aufnahme_20min_2 | Aufnahme_20min   |
| Aufnahme_20min_3.MXF       | MXF        | 8,455 GB   | 00:19:59.24 | 03.03.2022 14:20:00 | Aufnahme_20min_3 | Aufnahme_20min   |
| Aufnahme_30min_1.MXF       | MXF        | 12,682 GB  | 00:29:59.24 | 03.03.2022 15:30:00 | Aufnahme_30min_1 | Aufnahme_30min   |
| Aufnahme_30min_2.MXF       | MXF        | 12,682 GB  | 00:29:59.24 | 03.03.2022 16:30:00 | Aufnahme_30min_2 | Aufnahme_30min   |
| Aufnahme_30min_3.MXF       | MXF        | 12,682 GB  | 00:29:59.24 | 03.03.2022 17:30:00 | Aufnahme_30min_3 | Aufnahme_30min   |
| Aufnahme_40min_1.MXF       | MXF        | 16,91 GB   | 00:39:59.24 | 03.03.2022 18:40:00 | Aufnahme_40min_1 | Aufnahme_40min   |
| Aufnahme_40min_2.MXF       | MXF        | 16,91 GB   | 00:39:59.24 | 03.03.2022 19:40:00 | Aufnahme_40min_2 | Aufnahme_40min   |
| Aufnahme_40min_3.MXF       | MXF        | 16,91 GB   | 00:39:59.24 | 03.03.2022 20:40:00 | Aufnahme_40min_3 | Aufnahme_40min   |
| Aufnahme_50min_1.MXF       | MXF        | 21,137 GB  | 00:49:59.23 | 03.03.2022 21:50:00 | Aufnahme_50min_1 | Aufnahme_50min   |
| Aufnahme_50min_2.MXF       | MXF        | 21,138 GB  | 00:49:59.24 | 03.03.2022 22:50:00 | Aufnahme_50min_2 | Aufnahme_50min   |
| Aufnahme_50min_3.MXF       | MXF        | 21,137 GB  | 00:49:59.23 | 03.03.2022 23:50:00 | Aufnahme_50min_3 | Aufnahme_50min   |
| Aufnahme_60min_1.MXF       | MXF        | 25,365 GB  | 00:59:59.24 | 04.03.2022 01:00:00 | Aufnahme_60min_1 | Aufnahme_60min   |
| Aufnahme_60min_2.MXF       | MXF        | 25,365 GB  | 00:59:59.24 | 04.03.2022 02:00:00 | Aufnahme_60min_2 | Aufnahme_60min   |
| Aufnahme_60min_3.MXF       | MXF        | 25,365 GB  | 00:59:59.24 | 04.03.2022 03:00:00 | Aufnahme_60min_3 | Aufnahme_60min   |
| Aufnahme_70min_1.MXF       | MXF        | 29,593 GB  | 01:09:59.24 | 04.03.2022 04:10:00 | Aufnahme_70min_1 | Aufnahme_70min   |
| Aufnahme_70min_2.MXF       | MXF        | 29,593 GB  | 01:09:59.24 | 04.03.2022 05:10:00 | Aufnahme_70min_2 | Aufnahme_70min   |
| Aufnahme_70min_3.MXF       | MXF        | 29,593 GB  | 01:09:59.24 | 04.03.2022 06:10:00 | Aufnahme_70min_3 | Aufnahme_70min 🚽 |
| 4                          |            |            |             |                     |                  |                  |

Abbildung: Fenster Medienübersicht

### Hinweis

Dateien werden in der Medienübersicht entsprechend ihrem Status farblich hervorgehoben:

- · Weiß Datei ist abgeschlossen und befindet sich in neutralem Status
- · Gelb Datei wird aktuell verwendet (z. B. in der Dateivorschau)
- Rot Datei ist noch nicht abgeschlossen und wird noch im überwachten Quellverzeichnis erstellt bzw. in dieses kopiert

Zusätzlich ist anhand eines Symbols erkennbar, um welchen Typ es sich bei der jeweiligen Datei handelt (z. B. 🔤 für MXF-Dateien).

Die Darstellung der Medienübersicht lässt sich ebenfalls anpassen. Sie können die Breite und Reihenfolge aller Spalten durch Ziehen individuell festlegen. Außerdem können Sie zusätzliche Einstellungen aufrufen, indem Sie mit der rechten Maustaste auf eine der Spalten der Medienübersicht klicken. Daraufhin wird folgendes Kontextmenü angezeigt:

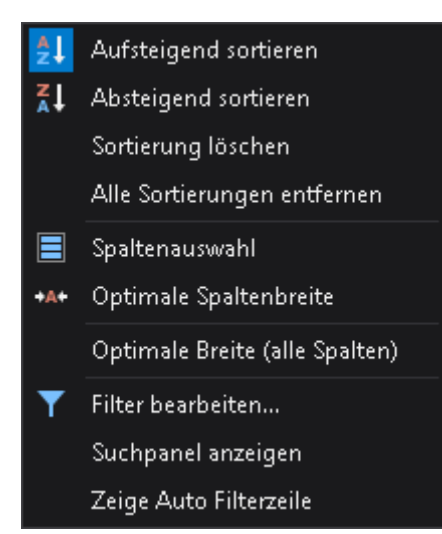

Abbildung: Kontextmenü der Medienübersicht

Hierbei stehen folgende Funktionen zur Verfügung:

| Funktion                          | Bedeutung                                            |
|-----------------------------------|------------------------------------------------------|
| Aufsteigend<br>sortieren          | Dateien alphabetisch aufsteigend sortieren           |
| Absteigend<br>sortieren           | Dateien alphabetisch absteigend sortieren            |
| Sortierung<br>löschen             | Sortierung der ausgewählten Spalte wiederherstellen  |
| Alle<br>Sortierungen<br>entfernen | Sortierung aller Spalten wiederherstellen            |
| Spaltenauswahl                    | Anzuzeigende Spalten auswählen                       |
| Optimale<br>Spaltenbreite         | Breite der betreffenden Spalte automatisch festlegen |
| Optimale Breite<br>(alle Spalten) | Breite aller Spalten automatisch festlegen           |

| Funktion                  | Bedeutung                                                                                                    |
|---------------------------|----------------------------------------------------------------------------------------------------|
| Filter bearbeiten         | Menü zum Erstellen benutzerdefinierter Suchfilter öffnen                                                                                                    |
|                           | OK       Abbrechen       Anwenden         Abbildung: Benutzerdefinierte Suchfilter         Hinweis         Dieses Menü bietet Ihnen die Möglichkeit, benutzerdefinierte Suchfilter zu erstellen. Es lassen sich dabei technische Dateimerkmale, wie etwa Dateiname, -typ oder -größe, als Datenquelle verwenden und Suchbedingungen anhand von logischen Operatoren erstellen und kombinieren. |
| Suchpanel<br>anzeigen     | Suchfeld über der Medienübersicht anzeigen<br><b>Tipp</b><br>Sie können das Suchfeld auch über die Tastenkombination <b>[Strg] + [F]</b> einblenden.                                                                                                    |
| Zeige Auto<br>Filterzeile | Separates Feld mit Textsuche über jeder Spalte anzeigen<br><b>Tipp</b><br>Um den gesuchten Eintrag anzeigen zu lassen, muss er vollständig eingegeben werden.                                                                                                    |

# 3.2 Dateien wiedergeben

Capturebox bietet über die Dateivorschau die Möglichkeit, aufgezeichnete Dateien wiederzugeben und zu sichten.

# i Hinweis

Die Dateivorschau in Capturebox bietet grundlegende Funktionen zur Sichtung von aufgezeichneten Dateien. Für erweiterte Funktionen (z. B. Trimmen von Dateien oder Erstellen von Subclips) verwenden Sie die separate Dateivorschau in ClipBox.

Um eine Datei wiederzugeben, gehen Sie wie folgt vor:

- 1. Öffnen Sie in der Medienübersicht das Verzeichnis, in dem die wiederzugebende Datei gespeichert ist.
- 2. Klicken Sie doppelt auf die wiederzugebende Datei.

Die Datei wird in der Dateivorschau geöffnet.

3. Verwenden Sie die Symbolleiste der Dateivorschau, um die Wiedergabe zu steuern.

# 🗴 Tipp

Um bei der Wiedergabe von wachsenden Dateien die Länge bzw. Dauer zu aktualisieren, klicken Sie auf das Symbol

# 🗴 Tipp

Um die Wiedergabe zu beenden, öffnen Sie das Kontextmenü der Dateivorschau per **Rechtsklick auf das Vorschaubild** und wählen Sie **Vorschau beenden**.

# 4. Medienaufzeichnung

# 4.1 Übersicht

# 4.1.1 Arten von Ingest-Aufträgen

Über die Capturebox-Benutzeroberfläche lassen sich grundlegend folgende Arten von Ingest-Aufträgen erstellen:

| Art                 | Merkmale                                                                                                    |
|---------------------|----------------------------------------------------------------------------------------------------|
| Einzelaufzeichnung  | <ul> <li>entspricht einem einzelnen Ingest-Auftrag, der einmalig erstellt und von einem<br/>einzelnen Ingest-Kanal ausgeführt wird</li> </ul>                                                          |
| Gruppenaufzeichnung | <ul> <li>entspricht einem Ingest-Auftrag, der einmalig erstellt, zu einer Ingest-Kanalgruppe<br/>hinzugefügt und von mehreren Ingest-Kanälen (allen Kanälen der Gruppe) ausgeführt<br/>wird</li> </ul> |

Unterschieden wird hierbei zwischen folgenden Ingest-Auftragstypen:

| Тур      | Grundprinzip                                    | Merkmale                                                                                                    |
|----------|-------------------------------------------------|----------------------------------------------------------------------------------------------------|
| Crash    | Manuelle Aufzeichnung                           | <ul> <li>lassen sich ausschließlich manuell starten und stoppen</li> <li>lassen sich sowohl über das Schnellmenü als auch das<br/>erweiterte Menü erstellen</li> <li>lassen sich sowohl für Einzel- als auch</li> </ul> |
|          |                                                 | Gruppenaufzeichnungen verwenden                                                                                                    |
| Schedule | Automatische, zeitlich geplante<br>Aufzeichnung | <ul> <li>werden automatisch entsprechend der gewählten Zeit<br/>gestartet und beendet</li> </ul>                                                                                                    |
|          |                                                 | <ul> <li>lassen sich alternativ auch manuell stoppen</li> </ul>                                                                                                    |
|          |                                                 | <ul> <li>lassen sich ausschließlich über das erweiterte Menü<br/>erstellen</li> </ul>                                                                                                    |
|          |                                                 | <ul> <li>lassen sich ausschließlich f ür Einzelaufzeichnungen<br/>verwenden</li> </ul>                                                                                                    |

# 4.1.2 Erstellen von Ingest-Aufträgen

Die Capturebox-Benutzeroberfläche bietet folgende Möglichkeiten zum Erstellen von Ingest-Aufträgen:

| Menü             | Merkmale                                                                                                    |
|------------------|----------------------------------------------------------------------------------------------------|
| Schnellmenü      | <ul> <li>ermöglicht ausschließlich das Erstellen von manuellen Aufträgen</li> <li>ermöglicht sowohl das Erstellen von Einzel- als auch Gruppenaufzeichnungen</li> </ul>           |
| Erweitertes Menü | <ul> <li>ermöglicht sowohl das Erstellen von manuellen als auch zeitlich geplanten Aufträgen</li> <li>ermöglicht ausschließlich das Erstellen von Einzelaufzeichnungen</li> </ul> |

# 4.2 Einzelaufzeichnung

# 4.2.1 Manuell aufzeichnen (Crash Recording)

Um einen Ingest-Auftrag für eine manuelle Aufzeichnung zu erstellen, können Sie sowohl das Schnellmenü für Ingest-Auftragseinstellungen als auch die erweiterten Ingest-Auftragseinstellungen verwenden.

# Ingest-Auftrag per Schnellmenü erstellen

Um einen Ingest-Auftrag für eine manuelle Aufzeichnung per Schnellmenü zu erstellen, gehen Sie wie folgt vor:

- 1. Wählen Sie das Fenster des zu verwendenden Ingest-Kanals aus.
- 2. Um sicherzustellen, dass das gewünschte Eingangssignal anliegt, überprüfen Sie die Videoanzeige des Ingest-Kanals.

| Ingest01 - Gerät: Cl                      | hannel1@INGEST01       | ×            |
|-------------------------------------------|------------------------|--------------|
| Startzeit<br>Aktuelle Position<br>Endzeit | <br>                   | 06.02        |
| Profil:                                   | XDCAMHD422 -           | Zurücksetzen |
| Start TC:                                 |                        |              |
| Objekt-Id:                                |                        |              |
| Titel:                                    |                        |              |
| Stichworte:                               |                        |              |
| Ziel:                                     | \\127.0.0.1\Recordings |              |
| Dateiname:                                | {objectid}_{autoinc}   | 1 🜲 Setzen   |
| Kanalgruppe:                              | Keine Gruppe           | Hinzufügen   |

Abbildung: Eingangssignal des Ingest-Kanals

### Hinweis

Wird das Eingangssignal gar nicht oder fehlerhaft angezeigt, stellen Sie sicher, dass die korrekte Signalzuführung zum Capturebox-System gewährleistet ist.

| Profil:      | XDCAMHD422 -           |     | z      | urücksetzen |
|--------------|------------------------|-----|--------|-------------|
| Start TC:    |                        |     |        |             |
| Objekt-Id:   |                        |     |        |             |
| Titel:       |                        |     |        |             |
| Stichworte:  |                        |     |        |             |
| Ziel:        | \\127.0.0.1\Recordings |     |        |             |
|              |                        |     |        |             |
| Dateiname:   | {objectid}_{autoinc}   | 1 📮 | Setzen | I           |
| Kanalgruppe: | Keine Gruppe           |     |        | Hinzufügen  |

3 Wählen Sie im Schnellmenü für Ingest-Auftragseinstellungen die zu verwendenden Einstellungen aus:

Abbildung: Schnellmenü für Ingest-Auftragseinstellungen

- a. Wählen Sie unter Profil das zu verwendende Aufnahmeprofil aus.
- b. (Optional) Geben Sie eine Objekt-Id an.

# i Hinweis

Wenn Sie keinen Wert in dieses Feld eintragen, wird der in den Capturebox-Systemeinstellungen konfigurierte Standardwert verwendet.

c. (Optional) Geben Sie einen Titel an.

#### 🕕 Hinweis

Wenn Sie keinen Wert in dieses Feld eintragen, wird der in den Capturebox-Systemeinstellungen konfigurierte Standardwert verwendet.

- d. (Optional) Geben Sie Stichworte an.
- e. Wählen Sie das zu verwendende Zielverzeichnis, in dem die aufzuzeichnende Datei gespeichert werden soll.
- f. (Optional) Geben Sie einen Dateinamen an.

# 🕕 Hinweis

In diesem Feld wird der in den Capturebox-Systemeinstellungen konfigurierte Standardwert angezeigt. Sofern Sie diesen nicht verwenden wollen, können Sie den Dateinamen manuell angeben. Beachten Sie hierbei, dass Sie nicht mehrere Ingest-Aufträge mit identischem Dateinamen zur Auftragsliste hinzufügen können.

Enthält der Dateiname die Variable {autoinc}, ist es üblicherweise nicht erforderlich, den Dateinamen manuell zu ändern. Durch das automatische Erhöhen des Zählers entsteht für jeden Ingest-Auftrag ein eindeutiger Dateiname, wodurch verhindert wird, dass bereits vorhandene Dateien versehentlich überschrieben werden. g. (Optional) Wenn Sie den Ingest-Auftrag einer Kanalgruppe zuweisen wollen, wählen Sie die zu verwendende Kanalgruppe. Wenn Sie den Ingest-Auftrag nur für den aktuell gewählten Ingest-Kanal erstellen wollen, wählen Sie Keine Gruppe.

# 🜢 Tipp

Um Ihre Eingaben rückgängig zu machen und die Standardwerte wiederherzustellen, klicken Sie auf **Zurücksetzen**.

4. Um den Ingest-Auftrag zu erstellen, klicken Sie auf Hinzufügen.

| Ingest01 - Gerät: Cl                      | hannel1@INGEST01 ×        |
|-------------------------------------------|---------------------------|
| Startzeit<br>Aktuelle Position<br>Endzeit | 10:42:33.01<br>           |
| Profil:                                   | XDCAMHD422 - Zurücksetzen |
| Start TC:                                 |                           |
| Objekt-Id:                                | Cam1_Demo_Take            |
| Titel:                                    | Cam1                      |
| Stichworte:                               | Cam1, Demo                |
| Ziel:                                     | \\127.0.0.1\Recordings -  |
|                                           |                           |
| Dateiname:                                | {objectid}_{autoinc} 1    |
| Kanalgruppe:                              | Keine Gruppe Hinzufügen   |

Abbildung: Ingest-Auftrag zur Auftragsliste hinzufügen

Der Ingest-Auftrag wird unter Verwendung der zuvor gewählten Einstellungen erstellt, zur Auftragsliste hinzugefügt und die Aufzeichnung vorbereitet.

| Inges                   | Ingest01 - Gerät: Channel1@INGEST01 ×           |                                                                                                  |              |  |  |  |
|-------------------------|-------------------------------------------------|--------------------------------------------------------------------------------------------------|--------------|--|--|--|
| Start:<br>Aktua<br>Endz | zeit<br>elle Position<br>eit                    |                                                                                                  |              |  |  |  |
|                         | Profil:                                         | XDCAMHD422                                                                                       | Zurücksetzen |  |  |  |
|                         | Start TC:                                       |                                                                                                  |              |  |  |  |
|                         | Objekt-Id:                                      | Cam1_Demo_Take                                                                                   |              |  |  |  |
|                         | Titel:                                          | Cam1                                                                                             |              |  |  |  |
|                         | Stichworte:                                     | Cam1, Demo                                                                                       |              |  |  |  |
|                         | Ziel:                                           | \\127.0.0.1\Recordings -                                                                         |              |  |  |  |
|                         |                                                 |                                                                                                  |              |  |  |  |
|                         | Dateiname:                                      | {objectid}_{autoinc} 2                                                                           |              |  |  |  |
|                         | Kanalgruppe:                                    | Keine Gruppe                                                                                     | Hinzufügen   |  |  |  |
| • »> Ingest Aufträge    |                                                 |                                                                                                  |              |  |  |  |
| $\hat{\Theta}$          |                                                 |                                                                                                  |              |  |  |  |
| C<br>× × ≈<br>• •       | ObjectI<br>Titl<br>Filenan<br>Prof<br>Beg<br>Er | d: Cam1_Demo_Take<br>e: Cam1<br>ne: Cam1_Demo_Take_1.MXF<br>ile: XDCAMHD422<br>in:::-,<br>nd::;, | c Stop       |  |  |  |

Abbildung: Ingest-Auftrag erstellt

5.

Um die Aufzeichnung zu starten, klicken Sie auf

Die Aufzeichnung wird gestartet und in der Auftragsliste rot markiert.

Rec

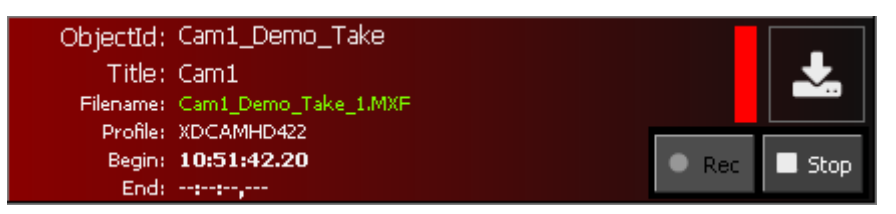

Abbildung: Ingest-Auftrag gestartet

# i Hinweis

Die entsprechende Datei wird in der Medienübersicht aufgelistet und rot hervorgehoben, da es sich um eine wachsende Datei handelt. Sofern es sich um ein unterstütztes Datei- bzw. Containerformat (z. B. MXF) handelt, können Sie die Datei bereits zu diesem Zeitpunkt über die Dateivorschau wiedergeben und sichten.

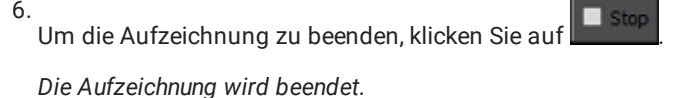

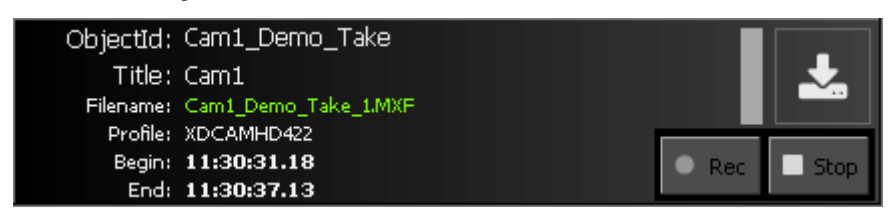

Die aufgezeichnete Datei befindet sich im gewählten Zielverzeichnis und wird in der Medienübersicht aufgelistet. Sie können die Datei über die Dateivorschau wiedergeben und sichten.

### Ingest-Auftrag über erweiterte Ingest-Auftragseinstellungen erstellen

Um einen Ingest-Auftrag für eine manuelle Aufzeichnung über die erweiterten Ingest-Auftragseinstellungen zu erstellen, gehen Sie wie folgt vor:

- 1. Wählen Sie das Fenster des zu verwendenden Ingest-Kanals aus.
- 2. Um sicherzustellen, dass das gewünschte Eingangssignal anliegt, überprüfen Sie die Videoanzeige des Ingest-Kanals.

| Ingest01 - Gerät: Cl                                     | nannel1@INGEST01 ×      |
|----------------------------------------------------------|-------------------------|
| Startzeit<br>Startzeit<br>Aktuelle Position<br>Startzeit | <br><br>                |
| Profil:                                                  | XDCAMHD422 Zurücksetzen |
| Start TC:                                                |                         |
| Objekt-Id:                                               |                         |
| Titel:                                                   |                         |
| Stichworte:                                              |                         |
| Ziel:                                                    | \\127.0.0.1\Recordings  |
|                                                          |                         |
| Dateiname:                                               | {objectid}_{autoinc} 2  |
| Kanalgruppe:                                             | Keine Gruppe Hinzufügen |

Abbildung: Eingangssignal des Ingest-Kanals

# Hinweis

Wird das Eingangssignal gar nicht oder fehlerhaft angezeigt, stellen Sie sicher, dass die korrekte Signalzuführung zum Capturebox-System gewährleistet ist.

3. Öffnen Sie die erweiterten Ingest-Auftragseinstellungen, indem Sie in der Symbolleiste der Ingest-Auftragslistenbearbeitung auf das Symbol Neuen Auftrag anlegen klicken.

Das Fenster Auftragseigenschaften wird angezeigt.

| 🖙 Auftragseigenschaft | ten             |                              | -    |        | × |
|-----------------------|-----------------|------------------------------|------|--------|---|
| Crash                 | Allgemein       |                              |      |        |   |
| Schedule              | Master-Kanal:   | Ingest01 - Channel1@INGEST01 | -    |        |   |
| Schodale              | Master-Profile: | XDCAMHD422                   | - 1  |        |   |
|                       | Backup-Kanal:   | Ingest01 -                   |      |        |   |
|                       | Backup-Profile: |                              |      |        |   |
|                       | Timecode        |                              |      |        |   |
|                       | Тур:            |                              |      |        |   |
|                       | Start TC:       |                              |      |        |   |
|                       | Metadaten       |                              |      |        |   |
|                       | Objekt-ID:      |                              |      |        |   |
|                       | Objekt-Titel:   |                              |      |        |   |
|                       | Stichworte:     |                              |      |        |   |
|                       | Notizen:        |                              |      |        |   |
|                       | Ziele           |                              |      |        |   |
|                       | Pfad (Master):  | \\127.0.0.1\Recordings       |      |        |   |
|                       |                 |                              |      |        |   |
|                       | Pfad (Backup):  |                              |      |        |   |
|                       |                 |                              |      |        |   |
|                       | Dateiname:      | {objectid}_{autoinc}         |      |        |   |
|                       |                 |                              |      |        |   |
|                       |                 |                              |      |        |   |
|                       |                 |                              |      |        |   |
|                       |                 |                              |      |        |   |
|                       |                 |                              |      |        |   |
|                       |                 |                              | Hinz | ufügen |   |
|                       |                 |                              |      |        |   |
| Schließen             |                 |                              |      |        |   |

Abbildung: Fenster "Auftragseigenschaften"

4. Wählen Sie als Auftragstyp **Crash**.

| 🔤 Auftragseigenschaf | ten             |                              | - |          | × |
|----------------------|-----------------|------------------------------|---|----------|---|
| Crash                | Allgemein       |                              |   |          |   |
| Schedule             | Master-Kanal:   | Ingest01 - Channel1@INGEST01 |   |          |   |
|                      | Master-Profile: | XDCAMHD422                   |   | <b>~</b> |   |
|                      | Backup-Kanal:   | Ingest01 -                   |   |          |   |
|                      | Backup-Profile: |                              |   |          |   |
|                      |                 |                              |   |          |   |

### Abbildung: Auftragstyp wählen

- 5. (Optional) Geben Sie die zu verwendenden Metadaten an:
  - a. (Optional) Geben Sie eine Objekt-ID an.

# 🕕 Hinweis

Wenn Sie keinen Wert in dieses Feld eintragen, wird der in den Capturebox-Systemeinstellungen konfigurierte Standardwert verwendet.

b. (Optional) Geben Sie einen Objekt-Titel an.

#### Hinweis

Wenn Sie keinen Wert in dieses Feld eintragen, wird der in den Capturebox-Systemeinstellungen konfigurierte Standardwert verwendet.

- c. (Optional) Geben Sie Stichworte an.
- d. (Optional) Geben Sie Notizen an.
- 6. Wählen Sie das zu verwendende Zielverzeichnis, in dem die aufzuzeichnende Datei gespeichert werden soll.
- 7. (Optional) Geben Sie einen Dateinamen an.

#### Hinweis

In diesem Feld wird der in den Capturebox-Systemeinstellungen konfigurierte Standardwert angezeigt. Sofern Sie diesen nicht verwenden wollen, können Sie den Dateinamen manuell angeben. Beachten Sie hierbei, dass Sie nicht mehrere Ingest-Aufträge mit identischem Dateinamen zur Auftragsliste hinzufügen können.

Enthält der Dateiname die Variable {autoinc}, ist es üblicherweise nicht erforderlich, den Dateinamen manuell zu ändern. Durch das automatische Erhöhen des Zählers entsteht für jeden Ingest-Auftrag ein eindeutiger Dateiname, wodurch verhindert wird, dass bereits vorhandene Dateien versehentlich überschrieben werden.

8. Um den Ingest-Auftrag zu erstellen, klicken Sie auf Hinzufügen.

| 🕶 Auftragseigenschaft | ten             |                              | -   |            | x |
|-----------------------|-----------------|------------------------------|-----|------------|---|
| Crash                 | Allgemein       |                              |     |            |   |
| Schedule              | Master-Kanal:   | Ingest01 - Channel1@INGEST01 |     | •          |   |
| Schodalo              | Master-Profile: | XDCAMHD422                   | -   | <b>*</b> . |   |
|                       | Backup-Kanal:   | Ingest01 -                   |     |            |   |
|                       | Backup-Profile: |                              |     |            |   |
|                       | Timecode        |                              |     |            |   |
|                       | Тур:            |                              |     |            |   |
|                       | Start TC:       |                              |     |            |   |
|                       | Metadaten       |                              |     |            |   |
|                       | Objekt-ID:      | Cam1_Demo_Take               |     |            |   |
|                       | Objekt-Titel:   | Cam1                         |     |            |   |
|                       | Stichworte:     | Cam1, Demo                   |     |            |   |
|                       | Notizen:        |                              |     |            |   |
|                       | Ziele           |                              |     |            |   |
|                       | Pfad (Master):  | \\127.0.0.1\Recordings       |     |            |   |
|                       |                 |                              |     |            |   |
|                       | Pfad (Backup):  |                              |     |            |   |
|                       |                 |                              |     |            |   |
|                       | Dateiname:      | {objectid}_{autoinc}         |     |            |   |
|                       |                 |                              |     |            |   |
|                       |                 |                              |     |            |   |
|                       |                 |                              |     |            |   |
|                       |                 |                              |     |            |   |
|                       |                 |                              |     |            |   |
|                       |                 |                              |     |            |   |
|                       |                 |                              | Hir | nzufügen   |   |
| Schließen             |                 |                              |     |            |   |

Abbildung: Ingest-Auftrag zur Auftragsliste hinzufügen

Der Ingest-Auftrag wird unter Verwendung der zuvor gewählten Einstellungen erstellt, zur Auftragsliste hinzugefügt und die Aufzeichnung vorbereitet.

| Inges                 | st01 - Gerät: Cl                                | nannel1@INGEST01                                                                              | ×            |
|-----------------------|-------------------------------------------------|-----------------------------------------------------------------------------------------------|--------------|
| Start<br>Aktu<br>Endz | zeit<br><br>elle Position<br>                   | <br>                                                                                          |              |
|                       | Profil:                                         | XDCAMHD422                                                                                    | Zurücksetzen |
|                       | Start TC:                                       |                                                                                               |              |
|                       | Objekt-Id:                                      |                                                                                               |              |
|                       | Titel:                                          |                                                                                               |              |
|                       | Stichworte:                                     |                                                                                               |              |
|                       | Ziel:                                           | \\127.0.0.1\Recordings                                                                        |              |
|                       | Dateiname:<br>Kanalgruppe:                      | {objectid}_{autoinc} 3                                                                        | Hinzufügen   |
| > >> Ingest Aufträge  |                                                 |                                                                                               |              |
| 0<br>□ × ≈ ≎ •<br>•   | Object1<br>Titi<br>Filenar<br>Prof<br>Beg<br>Er | d: Cam1_Demo_Take<br>e: Cam1<br>ne: Cam1_Demo_Take_2.MXF<br>ile: XDCAMHD422<br>in::;<br>nd::; | c Stop       |

Abbildung: Ingest-Auftrag erstellt

- 9. Schließen Sie das Fenster Auftragseigenschaften per Klick auf Schließen.
- 10.
  - Um die Aufzeichnung zu starten, klicken Sie auf

Die Aufzeichnung wird gestartet und in der Auftragsliste rot markiert.

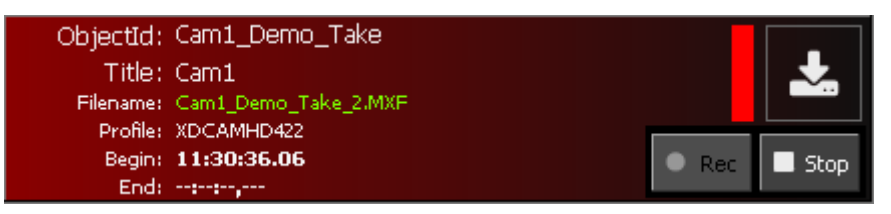

Abbildung: Ingest-Auftrag gestartet

### Hinweis

Die entsprechende Datei wird in der Medienübersicht aufgelistet und rot hervorgehoben, da es sich um eine wachsende Datei handelt. Sofern es sich um ein unterstütztes Datei- bzw. Containerformat (z. B. MXF) handelt, können Sie die Datei bereits zu diesem Zeitpunkt über die Dateivorschau wiedergeben und sichten.

11.

# Um die Aufzeichnung zu beenden, klicken Sie auf

Die Aufzeichnung wird beendet.

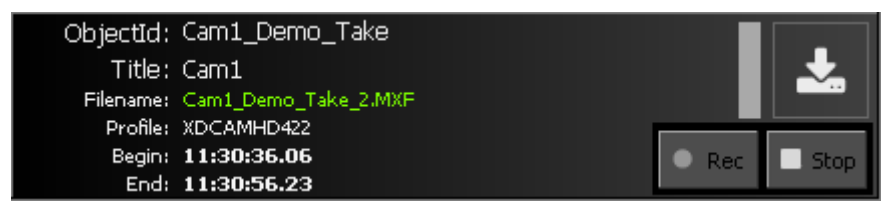

# Abbildung: Ingest-Auftrag beendet

Die aufgezeichnete Datei befindet sich im gewählten Zielverzeichnis und wird in der Medienübersicht aufgelistet. Sie können die Datei über die Dateivorschau wiedergeben und sichten.

# 4.2.2 Zeitlich geplant aufzeichnen (Scheduled Recording)

Um einen Ingest-Auftrag für eine zeitlich geplante Aufzeichnung zu erstellen, verwenden Sie die erweiterten Ingest-Auftragseinstellungen.

Gehen Sie dazu wie folgt vor:

- 1. Wählen Sie das Fenster des zu verwendenden Ingest-Kanals aus.
- 2. Um sicherzustellen, dass das gewünschte Eingangssignal anliegt, überprüfen Sie die Videoanzeige des Ingest-Kanals.

| Ingest01 - Gerät: Ch  | nannel1@IN | IGEST01      |       |         |        | ×            |
|-----------------------|------------|--------------|-------|---------|--------|--------------|
| 11:30:30<br>Startzeit | 0.05       |              | 14:33 | 3:00.04 | 4      |              |
| 00:00:20              | ).17       |              |       | -       |        |              |
| 11:30:50<br>Endzeit   | ).22       |              |       |         |        |              |
| Profil:               | XDCAMHD    | 422          |       |         | :      | Zurücksetzen |
| Start TC:             |            | hrzeit       |       |         |        |              |
| Objekt-Id:            |            |              |       |         |        |              |
| Titel:                |            |              |       |         |        |              |
| Stichworte:           |            |              |       |         |        |              |
| Ziel:                 | \\127.0.0. | 1\Recordings |       |         |        |              |
| Dateiname:            | {objectid} | _{autoinc}   |       | 3 🌲     | Setzen |              |
| Kanalgruppe:          | Keine Grup | pe           |       |         |        | Hinzufügen   |

Abbildung: Eingangssignal des Ingest-Kanals

| A | Llim | veid |
|---|------|------|
| U |      | veis |

Wird das Eingangssignal gar nicht oder fehlerhaft angezeigt, stellen Sie sicher, dass die korrekte Signalzuführung zum Capturebox-System gewährleistet ist.

3. Öffnen Sie die erweiterten Ingest-Auftragseinstellungen, indem Sie in der Symbolleiste der Ingest-Auftragslistenbearbeitung auf das Symbol Neuen Auftrag anlegen klicken.

Das Fenster Auftragseigenschaften wird angezeigt.

| 🔤 Auftragseigenschaft | ten             |                                | - 🗆 ×      |
|-----------------------|-----------------|--------------------------------|------------|
| Crash                 | Allgemein       |                                |            |
| Schedule              | Master-Kanal:   | Ingest01 - Channel1@INGEST01 - |            |
| Scheddle              | Master-Profile: | XDCAMHD422 -                   |            |
|                       | Backup-Kanal:   | Ingest01 -                     |            |
|                       | Backup-Profile: |                                |            |
|                       | Timecode        |                                |            |
|                       | Тур:            |                                |            |
|                       | Start TC:       |                                |            |
|                       | Metadaten       |                                |            |
|                       | Objekt-ID:      |                                |            |
|                       | Objekt-Titel:   |                                |            |
|                       | Stichworte:     |                                |            |
|                       | Notizen:        |                                |            |
|                       | Ziele           |                                |            |
|                       | Pfad (Master):  | \\127.0.0.1\Recordings         |            |
|                       |                 |                                |            |
|                       | Pfad (Backup):  |                                |            |
|                       |                 |                                |            |
|                       | Dateiname:      | {objectid}_{autoinc}           |            |
|                       |                 |                                |            |
|                       |                 |                                |            |
|                       |                 |                                |            |
|                       |                 |                                |            |
|                       |                 |                                |            |
|                       |                 |                                | Hinzufügen |
|                       |                 |                                |            |
| Schließen             |                 |                                |            |

Abbildung: Fenster "Auftragseigenschaften"

4. Wählen Sie als Auftragstyp **Schedule**.

| 🔤 Auftragseigenschat | ften            |                              | - [ | - | × |
|----------------------|-----------------|------------------------------|-----|---|---|
| Crash                | Allgemein       |                              |     |   |   |
| Schedule             | Master-Kanal:   | Ingest01 - Channel1@INGEST01 | 6   |   |   |
|                      | Master-Profile: | XDCAMHD422                   | U U |   |   |
|                      | Backup-Kanal:   | Ingest01 -                   |     |   |   |
|                      | Backup-Profile: |                              |     |   |   |

### Abbildung: Auftragstyp wählen

- 5. (Optional) Geben Sie die zu verwendenden Metadaten an:
  - a. (Optional) Geben Sie eine Objekt-ID an.

# Hinweis

Wenn Sie keinen Wert in dieses Feld eintragen, wird der in den Capturebox-Systemeinstellungen konfigurierte Standardwert verwendet.

b. (Optional) Geben Sie einen Objekt-Titel an.

### 🚺 Hinweis

Wenn Sie keinen Wert in dieses Feld eintragen, wird der in den Capturebox-Systemeinstellungen konfigurierte Standardwert verwendet.

- c. (Optional) Geben Sie Stichworte an.
- d. (Optional) Geben Sie Notizen an.
- 6. Wählen Sie das zu verwendende Zielverzeichnis, in dem die aufzuzeichnende Datei gespeichert werden soll.
- 7. (Optional) Geben Sie einen Dateinamen an.

### 🕕 Hinweis

In diesem Feld wird der in den Capturebox-Systemeinstellungen konfigurierte Standardwert angezeigt. Sofern Sie diesen nicht verwenden wollen, können Sie den Dateinamen manuell angeben. Beachten Sie hierbei, dass Sie nicht mehrere Ingest-Aufträge mit identischem Dateinamen zur Auftragsliste hinzufügen können.

Enthält der Dateiname die Variable {autoinc}, ist es üblicherweise nicht erforderlich, den Dateinamen manuell zu ändern. Durch das automatische Erhöhen des Zählers entsteht für jeden Ingest-Auftrag ein eindeutiger Dateiname, wodurch verhindert wird, dass bereits vorhandene Dateien versehentlich überschrieben werden.

8. Wählen Sie die zu verwendende Startzeit und Endzeit.

# 🗴 Tipp

Alternativ zur manuellen Eingabe im Feld Endzeit, können Sie die **Dauer** des zu erstellenden Auftrags in Tagen (linkes Feld) sowie Stunden, Minuten und Sekunden (rechtes Feld) angeben. Die unter Endzeit angezeigten Werte passen sich entsprechend Ihrer Eingaben an.

| - Zeitolanung |              |            |   |  |
|---------------|--------------|------------|---|--|
| Startzaitu    | 28.03.2022   | - 15,00,00 | 6 |  |
|               | 20.03.2022   | 13,00,00   | ¥ |  |
| Endzeit:      | 28.03.2022   | → 15:15:00 |   |  |
| Dauer:        | 0 🗘 00:15:00 |            |   |  |

Abbildung: Ingest-Auftrag Zeitplanung

9. Um den Ingest-Auftrag zu erstellen, klicken Sie auf Hinzufügen.

| Auftragseigenschaft | ten             | -                            | □ ×    |
|---------------------|-----------------|------------------------------|--------|
| Crash               | Allgemein       |                              |        |
| Schedule            | Master-Kanal:   | Ingest01 - Channel1@INGEST01 |        |
| Duneddie            | Master-Profile: |                              | 9      |
|                     | Backup-Kanal:   | Ingest01 -                   |        |
|                     | Backup-Profile: |                              |        |
|                     | Timecode        |                              |        |
|                     | Тур:            |                              |        |
|                     | Start TC:       |                              |        |
|                     | Metadaten       |                              |        |
|                     | Objekt-ID:      | Cam1_Demo_Take               |        |
|                     | Objekt-Titel:   | Cam1                         |        |
|                     | Stichworte:     | Cam1, Demo                   |        |
|                     | Notizen:        |                              |        |
|                     | Ziele           |                              |        |
|                     | Pfad (Master):  | \\127.0.0.1\Recordings       |        |
|                     |                 |                              |        |
|                     | Pfad (Backup):  |                              |        |
|                     |                 |                              |        |
|                     | Dateiname:      | {objectid}_{autoinc}         |        |
|                     | Zeitplanung     |                              |        |
|                     | Startzeit:      | 28.03.2022 - 15:00:00 🗘 🔇    |        |
|                     | Endzeit:        | 28.03.2022 - 15:15:00        |        |
|                     | Dauer:          | 0 🗘 00:15:00 🌲               |        |
|                     |                 |                              |        |
|                     |                 | Hinz                         | ufügen |
| Schließen           |                 |                              |        |

Abbildung: Ingest-Auftrag zur Auftragsliste hinzufügen

Der Ingest-Auftrag wird unter Verwendung der zuvor gewählten Einstellungen erstellt, zur Auftragsliste hinzugefügt und die Aufzeichnung vorbereitet.

| Ingest01 - Gerä                                                                                    | it: Channel1@                                                                   | PINGEST01                                                    |        |       |        | ×           |
|----------------------------------------------------------------------------------------------------|---------------------------------------------------------------------------------|--------------------------------------------------------------|--------|-------|--------|-------------|
| Startzeit<br>                                                                                      | :                                                                               |                                                              | 14:40: | 48.03 |        |             |
| Pr                                                                                                 | ofil: XDCAM                                                                     | HD422                                                        |        |       | Z      | urücksetzen |
| Start                                                                                              | TC: Aktuelle                                                                    |                                                              |        |       |        |             |
| Objekt                                                                                             | -Id:                                                                            |                                                              |        |       |        |             |
| Т                                                                                                  | itel:                                                                           |                                                              |        |       |        |             |
| Stichwo                                                                                            | rte:                                                                            |                                                              |        |       |        |             |
|                                                                                                    | Ziel: \\127.0                                                                   | ).0.1\Recordings                                             |        |       |        |             |
| Dataia                                                                                             |                                                                                 | ·                                                            |        |       | C-1    |             |
| Vateina                                                                                            | me: (object                                                                     | id}_{autoinc}                                                |        | 4 🚽 🗌 | Setzen | 18          |
| Kanaiyru                                                                                           | ipe: Keine G                                                                    | in abbe                                                      |        |       |        | Hinzurugen  |
| Ingest Aufträge                                                                                    |                                                                                 |                                                              |        |       |        |             |
| ໍົດ<br>ເ<br>ເ<br>ເ<br>ເ<br>ເ<br>ເ<br>ເ<br>ເ<br>ເ<br>ເ<br>ເ<br>ເ<br>ເ<br>ເ<br>ເ<br>ເ<br>ເ<br>ເ<br>ເ | jectId: Cam<br>Title: Cam<br>Iename: Cam<br>Profile: XDC/<br>Begin: <b>15:0</b> | 1_Demo_Take<br>1<br>1_Demo_Take_3.MXF<br>AMHD422<br>00:00.00 |        |       |        | Stop        |

Abbildung: Ingest-Auftrag erstellt

10. Schließen Sie das Fenster Auftragseigenschaften per Klick auf Schließen.

Der Ingest-Auftrag ist damit im System vorbereitet und wird zur gewählten Startzeit automatisch ausgeführt.

| ObjectId: | Cam1_Demo_Take       |      |
|-----------|----------------------|------|
| Title:    | Cam1                 |      |
| Filename: | Cam1_Demo_Take_3.MXF |      |
| Profile:  | XDCAMHD422           |      |
| Begin:    | 15:00:00.00          | Stop |
| End:      | 15:15:00.00          |      |

11. Die Aufzeichnung startet automatisch zur gewählten Startzeit.

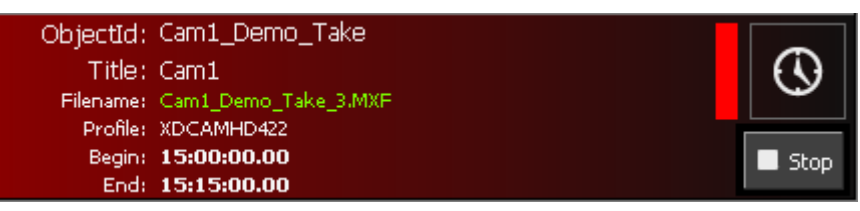

Abbildung: Ingest-Auftrag gestartet

### Hinweis

Die entsprechende Datei wird in der Medienübersicht aufgelistet und rot hervorgehoben, da es sich um eine wachsende Datei handelt. Sofern es sich um ein unterstütztes Datei- bzw. Containerformat (z. B. MXF) handelt, können Sie die Datei bereits zu diesem Zeitpunkt über die Dateivorschau wiedergeben und sichten.

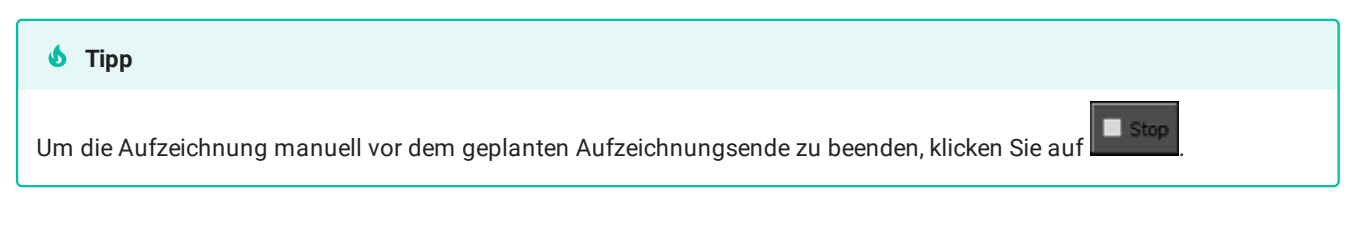

12. Die Aufzeichnung wird zur angegebenen Endzeit automatisch beendet.

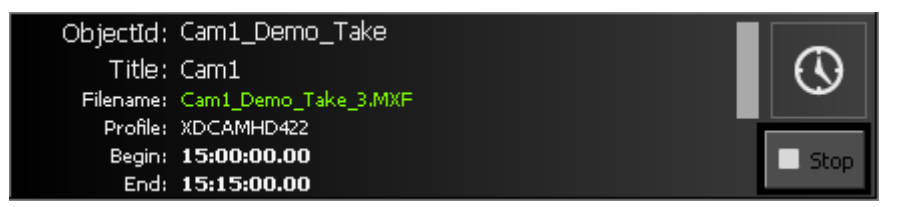

Abbildung: Ingest-Auftrag beendet

Die aufgezeichnete Datei befindet sich im gewählten Zielverzeichnis und wird in der Medienübersicht aufgelistet. Sie können die Datei über die Dateivorschau wiedergeben und sichten.

# 4.3 Gruppenaufzeichnung

# 4.3.1 Allgemeine Informationen

Capturebox bietet die Möglichkeit, mehrere Ingest-Kanäle zu einer Kanalgruppe zusammenzufassen. Ingest-Aufträge können sowohl für einzelne Ingest-Kanäle als auch für Kanalgruppen angelegt werden. Dies bietet den Vorteil, dass ein Ingest-Auftrag, der von mehreren Ingest-Kanälen ausgeführt werden soll, nur einmal unter Angabe der zu verwendenden Kanalgruppe erstellt werden muss. Dadurch wird in allen Ingest-Kanälen, die der gewählten Kanalgruppe zugeordnet sind, jeweils ein entsprechender Ingest-Auftrag angelegt.

### i Hinweis

Kanalgruppen lassen sich in den Capturebox-Systemeinstellungen konfigurieren. Eine Fehlkonfiguration kann zu Systemausfällen führen. Die Einstellungen sollten deshalb nur von geschultem Fachpersonal geändert werden.

#### 🕕 Hinweis

Gruppenaufträge lassen sich ausschließlich für manuelle Aufzeichnungen per Schnellmenü erstellen.

#### Hinweis

Wird eine Gruppenaufzeichnung in einem Ingest-Kanal gestartet, werden die zugehörigen Ingest-Aufträge in allen Ingest-Kanälen der Gruppe gestartet.

Wird eine Gruppenaufzeichnung in einem Ingest-Kanal beendet, werden die zugehörigen Ingest-Aufträge in allen Ingest-Kanälen der Gruppe beendet.

Ein typischer Anwendungsfall für eine Gruppenaufzeichnung ist z. B. eine Multi-Kamera-Aufzeichnung einer Livesendung in einem TV-Studio. Hierbei werden mehrere Kameras verwendet, um verschiedene Positionen im Studio aufzuzeichnen. Für jedes Kamerasignal kann in Capturebox ein eigener Ingest-Kanal zur Aufzeichnung konfiguriert werden. Alle Ingest-Kanäle können einer Kanalgruppe zugeordnet werden. Um alle Kamerasignale gleichzeitig aufzuzeichnen, muss lediglich ein einzelner Ingest-Auftrag für die zu verwendende Kanalgruppe erstellt werden.

# 4.3.2 Ingest-Auftrag als Gruppenaufzeichnung erstellen

In folgendem Beispiel sind in Capturebox zwei Ingest-Kanäle ("Ingest01" und "Ingest02") konfiguriert und der Kanalgruppe "Cam Totale" zugeordnet. Um einen Ingest-Auftrag für diese Kanalgruppe zu erstellen, wird exemplarisch das Schnellmenü des ersten Ingest-Kanals verwendet. Für den zweiten Ingest-Kanal sind keine manuellen Eingaben erforderlich.

Um einen Ingest-Auftrag als Gruppenaufzeichnung zu erstellen, gehen Sie wie folgt vor:

- 1. Wählen Sie das Fenster eines der Ingest-Kanäle der zu verwendenden Kanalgruppe aus.
- 2. Um sicherzustellen, dass die gewünschten Eingangssignale anliegen, überprüfen Sie die Videoanzeigen aller Ingest-Kanäle der Kanalgruppe.

| Ingest01 - Gerät: C                       | hannel1@INGEST01       | t x          | Ingest02 - Gerät: C                       | hannel2@INGEST02       | Ψ×           |
|-------------------------------------------|------------------------|--------------|-------------------------------------------|------------------------|--------------|
| Startzeit<br>Actuelle Position<br>Endzeit |                        | 2.15         | Startzeit<br>Aktuelle Position<br>Endzeit | <b>17:2</b>            | 0:32.15      |
| Profil:                                   | XDCAMHD422 -           | Zurücksetzen | Profil:                                   | XDCAMHD422 -           | Zurücksetzen |
| Start TC:                                 |                        |              | Start TC:                                 |                        |              |
| Objekt-Id:                                |                        |              | Objekt-Id:                                |                        |              |
| Titel:                                    |                        |              | Titel:                                    |                        |              |
| Stichworte:                               |                        |              | Stichworte:                               |                        |              |
| Ziel:                                     | \\127.0.0.1\Recordings |              | Ziel:                                     | \\127.0.0.1\Recordings |              |
|                                           |                        |              |                                           |                        |              |
| Dateiname:                                | {objectid}_{autoinc}   | 4 🗘 Setzen   | Dateiname:                                | {objectid}_{autoinc}   | 4 📮 Setzen   |
| Kanalgruppe:                              | Keine Gruppe           | - Hinzufügen | Kanalgruppe:                              | Keine Gruppe           | Hinzufügen   |

Abbildung: Eingangssignale der Ingest-Kanäle der Kanalgruppe

# 1 Hinweis

Wird ein Eingangssignal gar nicht oder fehlerhaft angezeigt, stellen Sie sicher, dass die korrekte Signalzuführung zum Capturebox-System gewährleistet ist.

3. Wählen Sie in einem der Ingest-Kanäle der Kanalgruppe im Schnellmenü für Ingest-Auftragseinstellungen die zu verwendenden Einstellungen aus:

| Profil:      | XDCAMHD422             |   |        | Zurücksetzen |
|--------------|------------------------|---|--------|--------------|
| Start TC:    |                        |   |        |              |
| Objekt-Id:   |                        |   |        |              |
| Titel:       |                        |   |        |              |
| Stichworte:  |                        |   |        |              |
| Ziel:        | \\127.0.0.1\Recordings |   |        |              |
|              |                        |   |        |              |
| Dateiname:   | {objectid}_{autoinc}   | 4 | 🗘 Setz | en           |
| Kanalgruppe: | Keine Gruppe           |   |        | Hinzufügen   |

Abbildung: Schnellmenü für Ingest-Auftragseinstellungen

- a. Wählen Sie unter Profil das zu verwendende Aufnahmeprofil aus.
- b. (Optional) Geben Sie eine **Objekt-Id** an.

# 🕕 Hinweis

Wenn Sie keinen Wert in dieses Feld eintragen, wird der in den Capturebox-Systemeinstellungen konfigurierte Standardwert verwendet.

c. (Optional) Geben Sie einen Titel an.

#### 🕕 Hinweis

Wenn Sie keinen Wert in dieses Feld eintragen, wird der in den Capturebox-Systemeinstellungen konfigurierte Standardwert verwendet.

- d. (Optional) Geben Sie Stichworte an.
- e. Wählen Sie das zu verwendende Zielverzeichnis, in dem die aufzuzeichnende Datei gespeichert werden soll.
- f. (Optional) Geben Sie einen Dateinamen an.

### i Hinweis

In diesem Feld wird der in den Capturebox-Systemeinstellungen konfigurierte Standardwert angezeigt. Sofern Sie diesen nicht verwenden wollen, können Sie den Dateinamen manuell angeben. Beachten Sie hierbei, dass Sie nicht mehrere Ingest-Aufträge mit identischem Dateinamen zur Auftragsliste hinzufügen können.

Enthält der Dateiname die Variable {autoinc}, ist es üblicherweise nicht erforderlich, den Dateinamen manuell zu ändern. Durch das automatische Erhöhen des Zählers entsteht für jeden Ingest-Auftrag ein eindeutiger Dateiname, wodurch verhindert wird, dass bereits vorhandene Dateien versehentlich überschrieben werden.

- g. (Optional) Um die Standard-Auftragseinstellungen der anderen Ingest-Kanäle der Kanalgruppe anzupassen, wiederholen Sie die Schritte a bis f für die entsprechenden Ingest-Kanäle.
- h. Wählen Sie die zu verwendende Kanalgruppe.

| Profil:      | XDCAMHD422             | •        | Zurücksetzen | Profil:      | XDCAMHD422             | -        | Zurücksetzen |
|--------------|------------------------|----------|--------------|--------------|------------------------|----------|--------------|
| Start TC:    |                        |          |              | Start TC:    |                        |          |              |
| Objekt-Id:   | Cam1_Take              |          |              | Objekt-Id:   | Cam2_Take              |          |              |
| Titel:       | Cam1                   |          |              | Titel:       | Cam2                   |          |              |
| Stichworte:  |                        |          |              | Stichworte:  |                        |          |              |
| Ziel:        | \\127.0.0.1\Recordings |          |              | Ziel:        | \\127.0.0.1\Recordings |          |              |
|              |                        |          |              |              |                        |          |              |
| Dateiname:   | {objectid}_{autoinc}   | 4 🌲 Seta | en           | Dateiname:   | {objectid}_{autoinc}   | 4 🌲 Setz | en           |
| Kanalgruppe: | 1 - Cam Totale         |          | Hinzufügen   | Kanalgruppe: | Keine Gruppe           |          | Hinzufügen   |

Abbildung: Schnellmenü für Ingest-Auftragseinstellungen mit gewählter Kanalgruppe

# 💧 Tipp

Um Ihre Eingaben rückgängig zu machen und die Standardwerte wiederherzustellen, klicken Sie auf **Zurücksetzen**.

| Ingest01 - Gerät: C                                    | hannel1@INGEST01       |            | 🕈 🗙 Ing                                                                                           | gest02 - Gerät: Ch | hannel2@INGEST02       |           | <b>д</b> х   |
|--------------------------------------------------------|------------------------|------------|---------------------------------------------------------------------------------------------------|--------------------|------------------------|-----------|--------------|
| Startzeit<br>Startzeit<br>Aktuelle Position<br>Endzeit | <b>17:20</b>           | 0.32.15    | st<br>,<br>,<br>,<br>,<br>,<br>,<br>,<br>,<br>,<br>,<br>,<br>,<br>,<br>,<br>,<br>,<br>,<br>,<br>, | ktuelle Position   | <br>                   | 0:32.15   |              |
| Profil:                                                | XDCAMHD422 -           | Zurüc      | tksetzen                                                                                          | Profil:            | XDCAMHD422 -           |           | Zurücksetzen |
| Start TC:                                              |                        |            |                                                                                                   | Start TC:          |                        |           |              |
| Objekt-Id:                                             | Cam1_Take              |            |                                                                                                   | Objekt-Id:         | Cam2_Take              |           |              |
| Titel:                                                 | Cam1                   |            |                                                                                                   | Titel:             | Cam2                   |           |              |
| Stichworte:                                            |                        |            |                                                                                                   | Stichworte:        |                        |           |              |
| Ziel:                                                  | \\127.0.0.1\Recordings |            |                                                                                                   | Ziel:              | \\127.0.0.1\Recordings |           |              |
|                                                        |                        |            |                                                                                                   |                    |                        |           |              |
| Dateiname:                                             | {objectid}_{autoinc}   | 4 🗘 Setzen |                                                                                                   | Dateiname:         | {objectid}_{autoinc}   | 4 🗘 Setze | n            |
| Kanalgruppe:                                           | 1 - Cam Totale         | - Hina     | zufügen                                                                                           | Kanalgruppe:       | Keine Gruppe           |           | Hinzufügen   |

4. Um den Ingest-Auftrag zu erstellen, klicken Sie auf Hinzufügen.

Abbildung: Ingest-Auftrag zur Auftragsliste hinzufügen

Der Ingest-Auftrag wird unter Verwendung der zuvor gewählten Einstellungen erstellt, zu den Auftragslisten aller Ingest-Kanäle der gewählten Kanalgruppe hinzugefügt und die Aufzeichnung vorbereitet.

| Ingest01 - Gerät: C                                                                                                    | hannel1@INGEST01                                       | τ×           | Ingest02 - Gerät: Channel                                                                                                    | 2@INGEST02                 | д×           |
|----------------------------------------------------------------------------------------------------|--------------------------------------------------------|--------------|----------------------------------------------------------------------------------------------------|----------------------------|--------------|
| :<br>Startzeit<br>:<br>Aktuelle Position<br>:<br>Endzeit                                                                                                    | <br><br>                                               | 4.04         | Startzeit<br>Actuelle Position<br>Endzeit                                                                                                    | -                          | :04.04       |
| Profil:                                                                                                    | XDCAMHD422 -                                           | Zurücksetzen | Profil: XDC4                                                                                                    | AMHD422 -                  | Zurücksetzen |
| Start TC:                                                                                                    |                                                        |              | Start TC: Aktu                                                                                                    |                            |              |
| Objekt-Id:                                                                                                    | Cam1_Take                                              |              | Objekt-Id: Camź                                                                                                    | 2_Take                     |              |
| Titel:                                                                                                    | Cami                                                   |              | Titel: Cam2                                                                                                    | 2                          |              |
| Stichworte:                                                                                                    |                                                        |              | Stichworte:                                                                                                    |                            |              |
| Ziel:                                                                                                    | \\127.0.0.1\Recordings                                 |              | Ziel: \\127                                                                                                    | 7.0.0.1\Recordings         |              |
| Dateiname:                                                                                                    | {objectid}_{autoinc}                                   | 5 💭 Setzen   | Dateiname: {obje                                                                                                    | ectid}_{autoinc}           | 5 🜲 Setzen   |
| Kanalgruppe:                                                                                                    | 1 - Cam Totale                                         | - Hinzufügen | Kanalgruppe: Keine                                                                                                    | e Gruppe                   | Hinzufügen   |
| Ingest Aufträge                                                                                                    |                                                        |              |                                                                                                    |                            |              |
| <ul> <li>♠</li> <li>♠</li> <li>●</li> <li>●</li></ul> | Id: Cam1_Take<br>le: Cam1_Take_4.MKF<br>le: VCCMM1_422 |              | Cobjectid: Ca<br>Dobjectid: Ca<br>Title: Ca<br>Filename: Ca<br>Coole of Coole of Coole | am2_Take<br>am2_Take.4.MXF |              |
| Jo Prol<br>Jo Beg<br>↑o Ei                                                                                                    | ile: XDCAMHD422<br>jin:::<br>nd::-:                    | 🗧 Rec 🔲 Stop | ↓ Profile: XD<br>↓ Begin::<br>↑ Begin::                                                                                                    | CAMHD422<br>               | 🗧 Rec 🔲 Stop |

Abbildung: Erstellte Ingest-Aufträge

5.

Um die Aufzeichnungen zu starten, klicken Sie auf das Rec-Symbol

Rec in

in einem der betreffenden Ingest-Kanalfenster.

Die Aufzeichnung wird in allen Ingest-Kanälen der Kanalgruppe gestartet und in den Auftragslisten rot markiert.

| Ingest01 - Gerät: O          | ihannell@INGEST01 4 ×                                | Ingest02 - Gerät: C            | Channel2@INGEST02                                      | д×        |
|------------------------------|------------------------------------------------------|--------------------------------|--------------------------------------------------------|-----------|
| Startzeit<br>                | ·                                                    | Startzeit<br>Aktuelle Position | <br>                                                   |           |
| Profil:                      | XDCAMHD422                                           | Profil:                        | : XDCAMHD422 - Zurü                                    | icksetzen |
| Start TC:                    |                                                      | Start TC:                      |                                                        |           |
| Objekt-Id:                   | Cam1_Take                                            | Objekt-Id:                     | : Cam2_Take                                            |           |
| Titel:                       | Cami                                                 | Titel:                         | Cam2                                                   |           |
| Stichworte:                  |                                                      | Stichworte:                    |                                                        |           |
| Ziel:                        | \\127.0.0.1\Recordings ~                             | Ziel:                          | \\127.0.0.1\Recordings ~                               |           |
| Dateiname:                   | {objectid}_{autoinc} 5                               | Dateiname:                     | : {objectid}_{autoinc} 5                               |           |
| Kanalgruppe:                 | 1 - Cam Totale Hinzufügen                            | Kanalgruppe:                   | : Keine Gruppe - Hit                                   | nzufügen  |
| Ingest Aufträge              |                                                      |                                |                                                        |           |
|                              |                                                      |                                |                                                        |           |
|                              | id: Cam1 Take                                        | Â<br>O<br>D<br>Object          | tid: Cam2 Take                                         |           |
| ÷ Til<br>⇒ Filena<br>Ci⊋ Pro | tle: Cam1<br>me: Cam1_Take_4.MXF<br>file: XDCAMHD422 | ÷ Til<br>⇒ Filena<br>Pro       | tle: Cam2<br>mer: Cam2_Take_4.MXF<br>sfile: XDCAMHD422 | *         |
| 10 Be<br>10 E                | gin: 17:21:15.17 O Rec Stop                          | ↓o Ber<br>1α Ε                 | gin: 17:21:15.17                                       | Stop      |

Abbildung: Gestartete Ingest-Aufträge

# Hinweis

Die entsprechenden Dateien werden in der Medienübersicht aufgelistet und rot hervorgehoben, da es sich um wachsende Dateien handelt. Sofern es sich um ein unterstütztes Datei- bzw. Containerformat (z. B. MXF) handelt, können Sie die Datei bereits zu diesem Zeitpunkt über die Dateivorschau wiedergeben und sichten.

6.

Um die Aufzeichnungen zu beenden, klicken Sie auf das Stop-Symbol Kanalfenster. stop in einem der betreffenden Ingest-

Die Aufzeichnung wird in allen Ingest-Kanälen der Kanalgruppe beendet.

| Ingest01 - Gerät: C                                                                                                    | hannel1@INGEST01 📮 🗙                                                                                     | Ingest02 - Gerät: Channel2@INGEST                                                                                                    | 02 <b>4 &gt;</b> |
|----------------------------------------------------------------------------------------------------|----------------------------------------------------------------------------------------------------|----------------------------------------------------------------------------------------------------|------------------|
| Startzeit                                                                                                    | ·<br>·                                                                                                   | Startzeit Aktuelle Position Endzeit                                                                                                    | 17:21:40.07      |
| Profil:                                                                                                    | XDCAMHD422                                                                                               | Profil: XDCAMHD422                                                                                                    | - Zurücksetzen   |
| Start TC:                                                                                                    |                                                                                                    | Start TC: Aktuelle Uhrzeit                                                                                                    |                  |
| Objekt-Id:                                                                                                    | Cam1_Take                                                                                                | Objekt-Id: Cam2_Take                                                                                                    |                  |
| Titel:                                                                                                    | Cam1                                                                                                    | Titel: Cam2                                                                                                    |                  |
| Stichworte:                                                                                                    |                                                                                                    | Stichworte:                                                                                                    |                  |
| Ziel:                                                                                                    | \\127.0.0.1\Recordings -                                                                                 | Ziel: \\127.0.0.1\Re(                                                                                                    | cordings -       |
|                                                                                                    |                                                                                                    |                                                                                                    |                  |
| Dateiname:                                                                                                    | {objectid}_{autoinc} 5                                                                                   | Dateiname: {objectid}_{aut                                                                                                    | oinc} 5 🗘 Setzen |
| Kanalgruppe:                                                                                                    | 1 - Cam Totale Hinzufügen                                                                                | Kanalgruppe: Keine Gruppe                                                                                                    | Hinzufügen       |
| Ingest Aufträge                                                                                                    |                                                                                                    |                                                                                                    |                  |
|                                                                                                    |                                                                                                    |                                                                                                    |                  |
|                                                                                                    |                                                                                                    |                                                                                                    |                  |
|                                                                                                    |                                                                                                    |                                                                                                    |                  |
| Â                                                                                                    |                                                                                                    | * Ô                                                                                                    |                  |
| Cbject     Cbject     Cit     Ci | Id: Cam1_Take<br>le: Cam1<br>me: Cam1_Take_4.MXF<br>Ne: XOCAMHD422<br>jn: 17:21:15.17<br>nd: 17:21:28.04 | Objectid: Cam2_Take     Title: Cam2     Filename: Cam2_Take_4     Profile: XDCAMH022     ↓     Begin: 17:21:15.17     fo End: 17:21:28.05 | MXF              |

Abbildung: Beendete Ingest-Aufträge

Die aufgezeichneten Dateien befinden sich im gewählten Zielverzeichnis und werden in der Medienübersicht aufgelistet. Sie können die Dateien über die Dateivorschau wiedergeben und sichten.

# 5. Tastenkombinationen

| Bereich / Fenster | Taste / Tastenkombination | Funktion                                        |
|-------------------|---------------------------|-------------------------------------------------|
| Medienübersicht   | Strg + F                  | Suchpanel öffnen                                |
| Dateivorschau     | Strg + I                  | Zu Mark-in springen                             |
|                   | I                         | Mark-in setzen                                  |
|                   | Pfeil links               | Ein Frame zurück                                |
|                   | Shift + Esc               | Stop                                            |
|                   | Leertaste                 | Play/Pause                                      |
|                   | Pfeil rechts              | Ein Frame vor                                   |
|                   | 0                         | Mark-out setzen                                 |
|                   | Strg + 0                  | Zu Mark-out springen                            |
|                   | Shift + Enter             | Mark-in und Mark-out speichern (keine Funktion) |

Die nachfolgende Tabelle enthält alle von Capturebox unterstützten Standard-Tastenkombinationen und deren Funktionen.